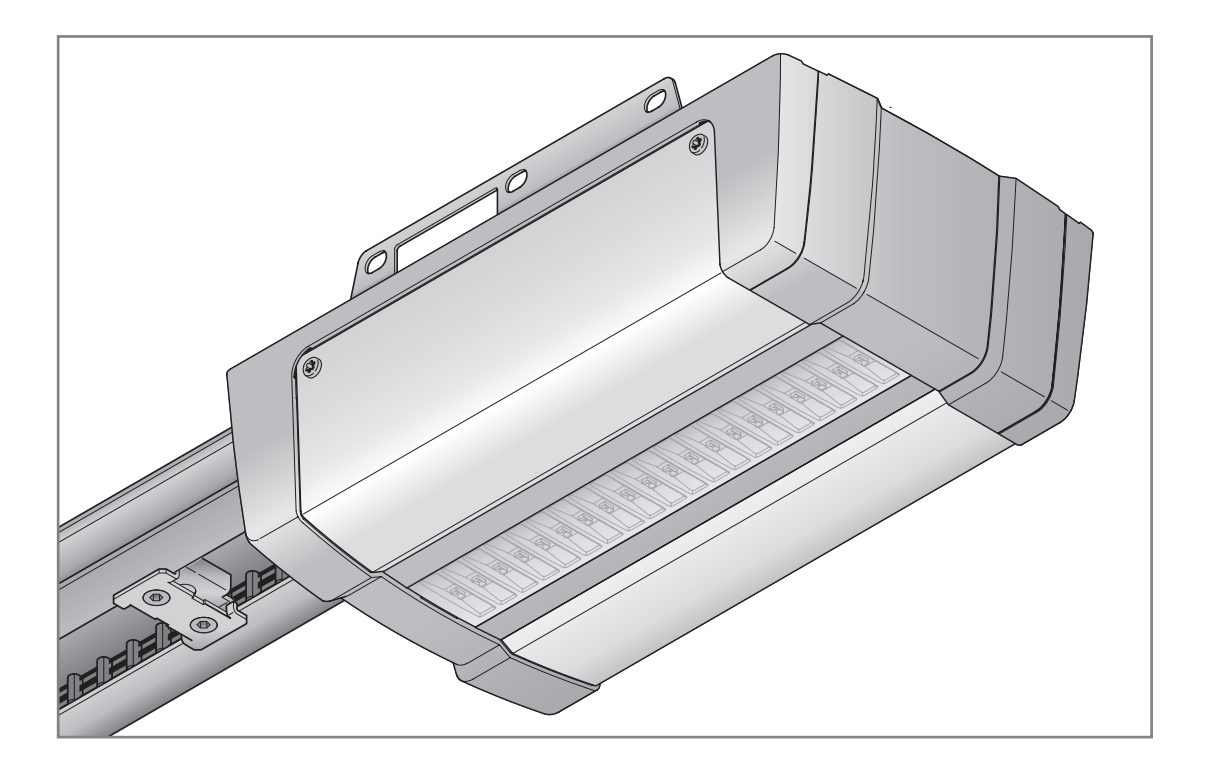

| DE | <b>Erweiterte Menüs</b><br>Reversiergrenze in Richtung Tor-Zu einstellen/ändern                  |
|----|--------------------------------------------------------------------------------------------------|
| EN | Extended menus<br>Setting / changing reversal limit in the Close direction                       |
| FR | <b>Menus supplémentaires</b><br>Réglage/Modification de la limite d'inversion dans le sens Fermé |
| ES | Menús ampliados<br>Ajustar / modificar el límite de inversión en dirección Puerta cerrada        |
| RU | Дополнительные меню<br>Настроить/изменить предел реверсирования в направлении Вс                 |

Настроить / изменить предел реверсирования в направлении Ворота Закр.

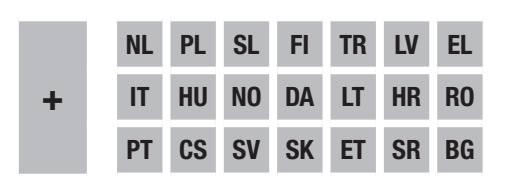

| DEUTSCH 3          |
|--------------------|
| ENGLISH 5          |
| FRANÇAIS 7         |
| ESPAÑOL            |
| РУССКИЙ 11         |
| NEDERLANDS 13      |
| ITALIANO 15        |
| PORTUGUÊS 17       |
| POLSKI 19          |
| MAGYAR 21          |
| ČESKY 23           |
| SLOVENSKO 25       |
| NORSK 27           |
| SVENSKA 29         |
| SUOMI 31           |
| DANSK 33           |
| SLOVENSKY 35       |
| TÜRKÇE 37          |
| LIETUVIŲ KALBA 39  |
| EESTI 41           |
| LATVIEŠU VALODA 43 |
| HRVATSKI 45        |
| SRPSKI             |
| ЕЛЛНNIKA 49        |
| ROMÂNĂ 51          |
| БЪЛГАРСКИ 53       |

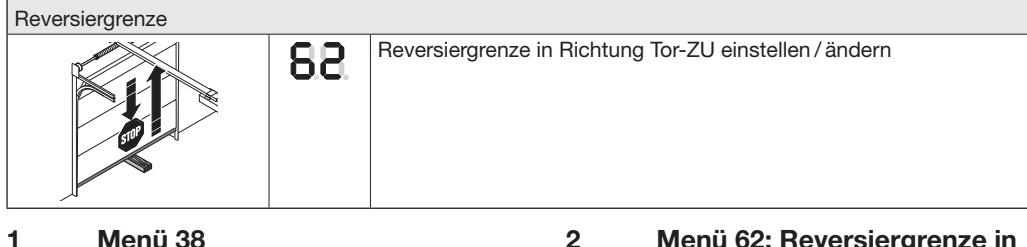

#### 1 Menü 38

Menü 38 aktiviert die erweiterten Menüs (Sachkundigenmenüs).

#### 

Verletzungsgefahr durch unsachgemäße Einstelluna!

Einstellungen in den erweiterten Menüs, mit denen die Werkseinstellung verändert wird, dürfen nur durch Sachkundige vorgenommen werden. Veränderungen durch nicht sachkundige Personen

können erhebliche Gefahren für Leib und Leben verursachen.

Wenden Sie sich ggf. an Ihren Fachhändler.

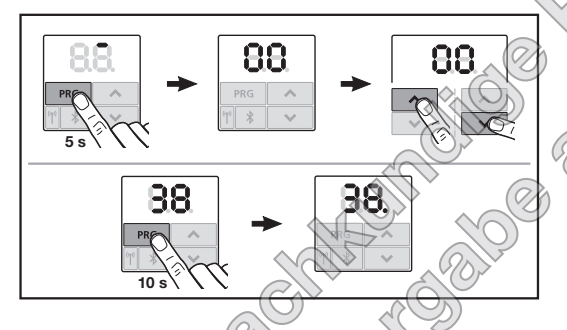

#### Um die erweiterten Menús zu aktivieren:

Drücken Sie die Taste PRG für 10 Sekunden. 38. leuchtet. Alle anwählbaren Menüs sind sichtbar.

Menü 38 ist wieder deaktiviert, wenn

- über das Menü 00 der Programmiermodus verlassen wird,
  - 60 Sekunden keine Eingabe erfolgt (Timeout).

#### Menü 62: Reversiergrenze in **Richtung Tor-ZU**

Um Fehlreaktionen (z. B. ungewolltes Reversieren) zu unterbinden, deaktiviert die Reversiergrenze die Schließkantensicherung SKS oder Voreilende Lichtschranke VL kurz vor dem Erreichen der Torendlage ZU.

Die Position der Reversiergrenze ist abhängig vom Tortyp und werkseitig auf ca. 30 mm Schlittenweg voreingestellt.

#### Sectionaltor:

|   | Minimale Höhe ca 16 mm Schlittenweg   |
|---|---------------------------------------|
| ) | Maximale Höhe ca. 200 mm Schlittenweg |

Das Menü ist nur für eine Änderung sichtbar, wenn an SE 2 eine Voreilende Lichtschranke angeschlossen ist und bei den Lernfahrten erkannt wurde. Außerdem muss im Menü 43, Parameter 02 eingestellt sein.

Nach dem Ändern der Reversiergrenze ist eine Funktionsprüfung erforderlich (siehe Kapitel 12.2 in der Anleitung für Montage, Betrieb und Wartung).

#### Um die Reversiergrenze einzustellen / zu ändern:

- 1. Wählen Sie Menü 62 an.
- 2. Drücken Sie die Taste PRG 1 ×.
- 3. 62 blinkt langsam.
- 4. Drücken Sie die Taste 🔨 Die Torfahrt in Richtung Tor-AUF startet. Nach Erreichen der Torendlage AUF bleibt das Tor stehen, die Anzeige 62 blinkt langsam weiter.
- 5. Platzieren Sie in der Tormitte einen Prüfkörper (max. 300 × 50 × 16,25 mm, z. B. einen Gliedermaßstab) so, dass er flach auf dem Fußboden und im Bereich der Voreilenden Lichtschranke liegt.
- 6. Drücken Sie die Taste ∨. Die Torfahrt in Richtung Tor - ZU startet.
  - Das Tor verfährt, bis der Prüfkörper durch die Sicherheitseinrichtung erkannt wird.
  - Die Position wird gespeichert und auf Plausibilität geprüft.
  - Der Antrieb reversiert bis in die Torendlage AUF.

#### War der Vorgang erfolgreich:

62. blinkt erst schnell und leuchtet anschließend dauerhaft.

#### War der Vorgang nicht erfolgreich:

Nach Erreichen der Torendlage ZU fährt das Tor wieder auf. Das Tor bleibt in der Torendlage AUF stehen. Fehler 1 mit blinkendem Dezimalpunkt (Unterfehler 2) erscheint und die werkseitig voreingestellte Reversiergrenze wird eingestellt. Wiederholen Sie ggf. die Schritte 1 - 5.

#### Wurde die Reversiergrenze > 200 mm vor der Torendlage ZU gewählt:

Fehler 1 mit blinkendem Dezimalpunkt erscheint, das Tor fährt auf und bleibt in der Torendlage AUF stehen.

Drücken Sie eine der Tasten 🔨 oder 🔽 um den Fehler zu quittieren.

#### Um eine Reversierfahrt abzubrechen:

Drücken Sie eine der Tasten 🔨 oder 🔽 die Taste PRG oder ein externes Bedienelement mit Impulsfunktion. Das Tor stoppt, Fehler 1 mit blinkendem Dezimal-

punkt erscheint.

Drücken Sie eine der Tasten 🔨 oder 💙 , um ► den Fehler zu guittieren.

#### HINWEIS:

Wird der Fehler nicht quittiert, bleibt er in der Anzeige stehen.

#### 3 Verlassen des Programmiermodus

- and Hindwertoraluchert. Wählen Sie mit den Tasten ^ / V das Menü 00 1. an.
- 2. Drücken Sie die Taste PRG Oder

AUT TUN D'

60 Sekunden keine Eingabe Timeout

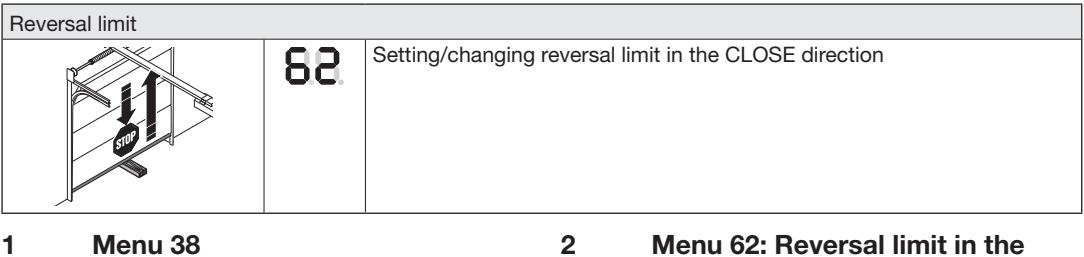

Menu **38** activates the advanced menus (specialist menus).

## 

**Danger of injury due to improper setting!** Settings in the advanced menus that change the factory setting may only be made by specialists. Changes made by unqualified persons can cause substantial danger to life and limb.

Contact your specialist dealer if necessary.

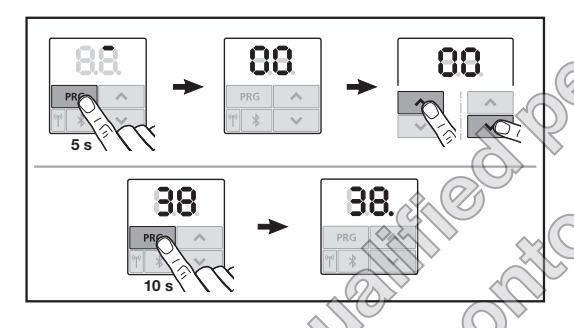

#### To activate the advanced menus:

 Press the PRG button for 10 seconds.
 38. is illuminated All available menus are visible.

Menu 38 is deactivated again if:

- Programming mode is exited via menu 00,
- No input is made for 60 seconds (timeout).

# Menu 62: Reversal limit in the CLOSE direction

To prevent false reactions (e.g. unintentional safety reversal), the reversal limit deactivates the closing edge safety device SKS or leading photocell VL just before the CLOSE end-of-travel position is reached.

The reversal limit position depends on the door type and is pre-set to approx. 30 mm slide travel at the factory.

#### Sectional door:

|   | ( )          |    |                             |
|---|--------------|----|-----------------------------|
|   | Minimum heig | ht | Approx. 16 mm slide travel  |
|   | Maximum      |    | Approx. 200 mm slide travel |
| 2 | height       | 21 | 9                           |
| 1 |              | T  |                             |

The menu is only visible for a change if a leading photocell is connected to SE 2 and recognised during the learning runs. Parameter **02** must also be set in menu **43**.

After the reversal limit is changed, a function check is required (see section 12.2 in the instructions for fitting, operation and maintenance).

#### To set/change the SKS/VL reversal limit:

- 1. Select menu 62.
- 2. Press the PRG button 1 ×.
- 3. 62 flashes slowly.
- Press the button
   The door run in the OPEN direction begins. After reaching the OPEN end-of-travel position, the door stops, 62 continues to flash slowly.
- 5. Place a test body in the centre of the door  $(max. 300 \times 50 \times 16.25 \text{ mm}, \text{e.g. a folding rule})$  on the ground so that it is flat on the floor and in the range of the leading photocell.
- 6. Press the v button. The door run in the CLOSE direction starts.
  - The door moves until the test body is detected by the safety device.
  - The position is stored and checked for plausibility.
  - The operator reverses to the OPEN end-oftravel position.

#### If the procedure was successful:

**62.** flashes quickly at first and is then permanently illuminated.

#### If the procedure was not successful:

After reaching the CLOSE end-of-travel position, the door opens again. The door will stop in the OPEN end-of-travel position. Error 1 with flashing decimal point (sub-error 2) appears and the factory default reversal limit is set. Repeat steps 1-5 as needed.

#### If the position of the reversal limit is > 200 mm before the CLOSE end-of-travel position:

Error 1 with flashing decimal point appears, and the door opens and stops in the OPEN end-oftravel position.

Press one of the  $\land$ , or  $\checkmark$  buttons to ► acknowledge the error.

#### To abort a reversal run:

- Hed Personstuments Hed Pend constuments on to Press one of the buttons  $\land$  or  $\checkmark$ , the ► PRG button or an external control element with impulse function. The door stops and error 1 with flashing decimal point appears.
- Press one of the ^, or buttons to ► acknowledge the error.

#### NOTE:

If the error is not acknowledged, it remains on the display.

#### 3 Exit programming mode

- 1. Press the ^ / Y buttons to select menu 00.
- Press the PRG button. 2.
- No input for 60 seconds (timeout)

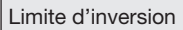

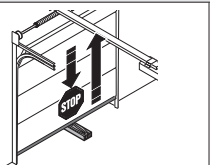

Réglage / Modification de la limite d'inversion dans le sens Fermé

#### 1 Menu 38

Le menu **38** permet d'activer les menus supplémentaires (menus professionnels).

#### 

88

# Risque de blessure dû à un réglage non conforme !

Les réglages situés dans les menus supplémentaires permettant de modifier les réglages d'usine ne doivent être opérés que par un spécialiste. Toute modification effectuée par des non-spécialistes peut causer de graves dommages corporels.

 Le cas échéant, adressez-vous à votre distributeur.

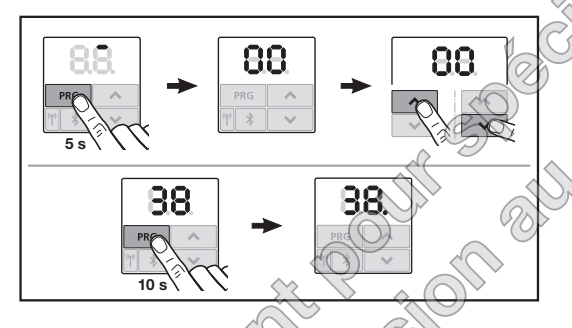

#### Pour activer les menus supplémentaires :

Maintenez la touche **PRG** enfoncée pendant 10 secondes. Un **38.** s'allume.

Tous les menus sélectionnables sont visibles.

- Le menu 38 est désactive lorsque :
- Vous quittez le mode de programmation par le menu **00**.

Aucune saisie n'est effectuée pendant 60 secondes (temporisation).

#### 2 Menu 62 : limite d'inversion dans le sens Fermé

Afin d'éviter toute réaction erronée (par ex. une inversion involontaire), la limite d'inversion désactive la sécurité de contact SKS ou la cellule photoèlectrique avancée VL juste avant que la porte n'atteigne la position finale Fermé.

La position de la limite d'inversion dépend du type de porte et est préréglée en usine sur une course de chariot d'env. 30 mm.

#### Porte sectionnelle :

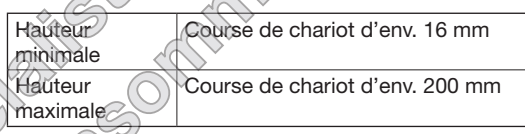

Le menu n'est visible pour une modification que si une cellule photoélectrique avancée est raccordée à SE 2 et a été détectée pendant les trajets d'apprentissage. En outre, le paramètre **02** doit être réglé dans le menu **43**.

Après toute modification de la limite d'inversion, un essai de fonctionnement est obligatoire (voir chapitre 12.2 dans les instructions de montage, de service et de maintenance).

#### Pour régler / modifier la limite d'inversion :

- 1. Sélectionnez le menu 62.
- 2. Appuyez sur la touche PRG 1 ×.
- 3. Un 62 clignote lentement.
- Appuyez sur la touche .
   Le mouvement de porte démarre dans le sens Ouvert. Une fois la position finale Ouvert atteinte, la porte s'immobilise, tandis que l'affichage 62 continue de clignoter lentement.
- Placez un testeur (max. 300 × 50 × 16,25 mm, p. ex. un mètre pliant) au niveau du milieu de porte de sorte qu'il repose à plat sur le sol, dans la plage de la cellule photoélectrique avancée.
- Appuyez sur la touche .
   Le mouvement de porte démarre dans le sens Fermé.
  - La porte se déplace jusqu'à ce que le dispositif de sécurité détecte le testeur.
  - La position est enregistrée et contrôlée quant à sa plausibilité.
  - La motorisation opère une inversion jusqu'à la position finale Ouvert.

#### Si la procédure a réussi :

Un 62, clignote d'abord rapidement, puis reste durablement allumé.

#### Si la procédure a échoué :

La porte s'ouvre à nouveau lorsque la position finale Fermé est atteinte. La porte s'immobilise en position finale Ouvert. Erreur 1 avec point clignotant (sous-erreur 2) apparaît et la limite d'inversion préréglée en usine est réglée. Le cas échéant, répétez les étapes 1 à 5.

#### Si la limite d'inversion choisie se trouve à plus de 200 mm en amont de la position finale Fermé :

Erreur **1** avec point clignotant apparaît, la porte s'ouvre et s'immobilise en position finale Ouvert.

Pour acquitter l'erreur, appuyez sur la touche ► ou 🗸 .

#### Pour interrompre une course retour :

- Speciallistes in ateur annalli Appuyez sur la touche 🔨 , 💙 ou PRG ou encore sur un élément de commande externe avec fonction d'impulsion. La porte s'immobilise et erreur 1 avec point clignotant apparaît.
- Pour acquitter l'erreur, appuyez sur la touche ► ou 🗸 .

#### AVIS :

L'erreur reste affichée tant qu'elle n'est pas acquittée.

#### 3 Quitter le mode de programmation

- 1. A l'aide des touches ^ / V, sélectionnez le menu 00.
- 2. Appuyez sur la touche PRG Ou
- N'effectuez aucune saisie pendant 60 secondes

#### Límite para inversión del movimiento

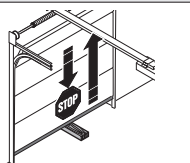

Ajustar / modificar el límite para inversión del movimiento en dirección Puerta cerrada

#### 1 Menú 38

El menú **38** activa los menús ampliados (menús de experto).

## ▲ ADVERTENCIA

88

Peligro de lesiones por un ajuste incorrecto Los ajustes en los menús ampliados con los que se modifica el ajuste de fábrica deben realizarlos únicamente personas cualificadas. Las modificaciones realizadas por personas no especialistas pueden conllevar serios peligros para la integridad física.

 Diríjase a su distribuidor especializado, si es necesario.

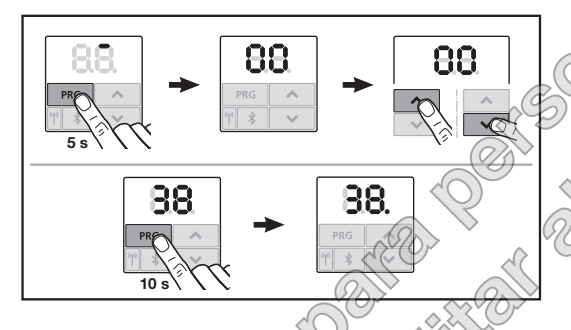

#### Para activar los menús ampliados:

Presione el pulsador PRG durante 10 segundos.
 38. se ilumina.

Todos los menús seleccionables son visibles.

El menú 38 se desactiva de nuevo si:

- se abandona el modo de programación mediante el menú 00,
- no se realiza ninguna introducción durante 60 segundos (Timeout).

#### Menú 62: Límite de inversión del movimiento en dirección Puerta cerrada

Para evitar reacciones erróneas (p. ej. inversión indeseada), el límite para inversión del movimiento desactiva la protección contra accidentes SKS o la célula fotoeléctrica antepuesta VL poco antes de alcanzar la posición final de la Puerta cerrada.

La posición del límite de inversión depende del tipo de puerta, y está preajustado de fábrica a un recorrido de patín de 30 mm

#### Puerta seccional:

2

| Alto máximo aprox. 200 mm de recorrido de |  |
|-------------------------------------------|--|
| patín                                     |  |

El menú solo es visible para una modificación cuando en SE 2 está conectada una célula fotoeléctrica antepuesta y se ha detectado durante los recorridos de aprendizaje. Además, en el menú **43**, debe estar ajustado el parámetro **02**.

Tras modificar el límite para inversión del movimiento, se requiere una comprobación de funcionamiento (véase el capítulo 12.2 en las instrucciones de montaje, funcionamiento y mantenimiento).

#### Para ajustar / modificar el límite de inversión:

- 1. Seleccione el menú 62.
- 2. Presione el pulsador PRG 1 vez.
- 3. 62 parpadea lento.
- Presione el pulsador
   Se inicia el recorrido de puerta en dirección Puerta abierta. Después de alcanzar la posición final de la *Puerta abierta* la puerta se detiene, y la indicación 62 sigue parpadeando de forma lenta.
- 5. Coloque en el centro de la puerta un cuerpo de prueba (máx.  $300 \times 50 \times 16,25$  mm, p. ej. un metro plegable) de forma que esté plano sobre el suelo y se encuentre en la zona de la célula fotoeléctrica antepuesta.

- Presione el pulsador ∨. Se inicia el recorrido de puerta en dirección Puerta cerrada.
  - La puerta se desplaza hasta que el cuerpo de prueba es detectado por el dispositivo de seguridad.
  - La posición se guarda y se comprueba la plausibilidad.
  - El automatismo se invierte hasta la posición final de la puerta abierta.

#### Si el proceso ha concluido con éxito:

La indicación 62. parpadea primero rápido y, a continuación, brilla permanentemente.

#### Si el proceso no ha concluido con éxito:

Tras alcanzar la posición final de la Puerta cerrada. la puerta se abre de nuevo. La puerta permanece en la posición final de la puerta abierta. Aparece el error **1** con punto decimal parpadeante (suberror 2) y se ajusta el límite para inversión del movimiento preconfigurado de fábrica. En caso necesario, repita los pasos 1 - 5.

#### Si se ha seleccionado el límite para inversión del movimiento > 200 mm antes de la posición final de la Puerta cerrada:

Aparece el error 1 con punto decimal parpadeante, la puerta se abre y permanece en la posición final de la puerta abierta.

Presione uno de los pulsadores ^ o v, para ► confirmar el error.

#### Para interrumpir un recorrido de inversión:

- Presione uno de los pulsadores 🔨 o 🔗 el pulsador PRG o un elemento de mando externo con función de impulsos. La puerta se detiene, aparece el error 1 con punto decimal parpadeante.
- Presione uno de los pulsadores confirmar el error.

#### AVISO:

Si no se confirma el error, se mantiene en la indicación.

#### 3 Abandonar el modo de programación

- 1. Seleccione con los pulsadores ^ / v el menú 00.
- 2. Presione el pulsador PRG. O bien
- No realice ninguna introducción durante 60 segundos (Timeout).

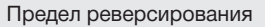

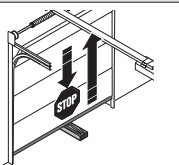

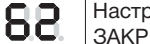

Настроить / изменить предел реверсирования в направлении Ворота

#### 1 Меню 38

Меню **38** активирует дополнительные меню (меню для специалистов).

## ∆ опасно

#### Опасность получения травм вследствие неправильной настройки!

Настройки в дополнительных меню, с помощью которых изменяется заводская настройка, могут производиться только квалифицированными специалистами. Изменения, производимые неквалифицированным персоналом, могут повлечь за собой значительные риски для жизни.

 В случае необходимости, обратитесь к Вашему региональному дилеру.

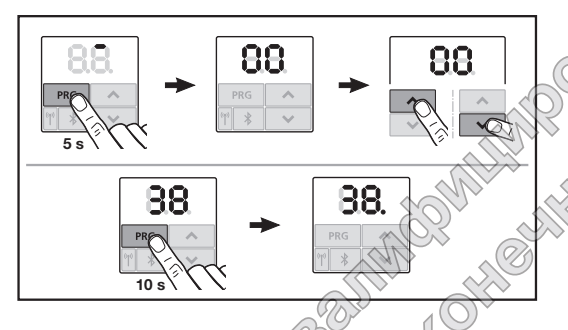

#### Для активации дополнительных меню:

Нажмите на клавищу PRG и удерживайте ее нажатой в течение 10 секунд Горит 38. Видны все выбранные меню.

Меню 38 снова деактивируется, если

- с помощью меню 00 осуществляется выход из режима программирования,
- в течение 60 секунд (время ожидания) не нажата ни одна клавиша.

#### 2 Меню 62: Предел реверсирования в направлении «Ворота ЗАКР»

Во избежание неправильных реакций (например, нежелательного реверсирования) положение «Предел реверсирования» деактивирует срабатывание предохранителя замыкающего контура SKS или опережающего светового барьера VL незадолго до достижения конечного положения ворот ЗАКР.

Положение предела реверсирования зависит от типа ворот, оно предварительно установлено на заводе примерно на 30 мм пути перемещения каретки.

#### Секционные ворота:

| - 2/()>      |                             |
|--------------|-----------------------------|
| Минимальная  | ок. 16 мм пути перемещения  |
| высота       | каретки                     |
| Максимальная | ок. 200 мм пути перемещения |
| высота       | каретки                     |
|              |                             |

В меню отображается только одно изменение, когда к SE 2 подключен один опережающий световой барьер, и он был распознан при проведении рабочих циклов для программирования в режиме обучения. Кроме того, в меню **43** должен быть установлен параметр **02**.

После изменения предела реверсирования необходимо произвести эксплуатационную проверку (см. главу 12.2 в руководстве по монтажу, эксплуатации и техническому обслуживанию).

#### Для настройки / изменения предела реверсирования:

- 1. Выберите меню 62.
- 2. Нажмите клавишу РК 1 раз.
- 3. 62 медленно мигает.
- Нажмите на клавишу
   Запускается движение ворот в направлении «Ворота ОТКР». После достижения конечного положения ворот «ОТКР» они останавливаются, на дисплее продолжает медленно мигать 62.

- 5. Положите образец для испытания (макс. размеры 300 × 50 × 16,25 мм, например, складной метр) посередине ворот на пол плашмя, чтобы он находился в зоне действия опережающего светового барьера.
- 6. Нажмите на клавишу 🗸 . Запускается движение ворот в направлении «Ворота ЗАКР».
  - Ворота перемещаются до тех пор, пока \_ образец для испытания не будет распознан устройством безопасности.
  - Положение сохраняется и проверяется на достоверность.
  - Привод осуществляет движение в обратном направлении до конечного положения ворот «OTKP».

#### Если операция была выполнена успешно:

Число 62. на дисплее сначала мигает быстро, а затем горит постоянно.

#### Если операция не была выполнена:

После достижения конечного положения ворот «ЗАКР» ворота вновь открываются. Ворота остаются в конечном положении ворот ОТКР. Отображается ошибка 1 с мигающей точкой (подошибка 2) и устанавливается предварительно установленный на заводе предел реверсирования. При необходимости повторите шаги 1 - 5.

#### Если был выбран предел реверсирования на расстоянии > 200 мм перед конечным положением ворот «ЗАКР»:

Отображается ошибка 1 с мигающей точкой, ворота открываются и остаются в конечном положении ворот «ОТКР».

Нажмите на клавишу 🔨 или 🗸 оля квитирования сообщения об ошибке.

#### Для прерывания реверсирования:

- Нажмите на клавишу 🔨 или 🔽 , клавишу Рид или на внешний элемент управления с импульсной функцией. Ворота останавливаются, отображается ошибка 1 с мигающей точкой.
- ► Нажмите на клавишу 🔨 или 🗸 для квитирования сообщения об ошибке.

#### УВЕДОМЛЕНИЕ:

Если оцибка не была квитирована, то она по-прежнему отображается на дисплее.

#### 3 Выйти из режима программирования

- 1. Выберите при помощи клавиш 🔨 / 🗸 меню 00.
- 2. Нажмите на клавишу РКG.
- Ha HORALIHON HORALINA CHORALINA CHORALINA CHORALINA CHUNCHORALINA CHUNCH

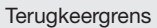

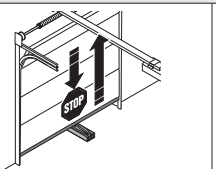

Terugkeergrens in de richting deur-DICHT instellen/veranderen

#### 1 Menu 38

Menu **38** activeert de uitgebreide menu's (deskundigenmenu's).

#### 

88

# Gevaar voor lichamelijk letsel door onvakkundige instelling!

Instellingen in de uitgebreide menu's waarmee de fabrieksinstelling wordt gewijzigd, mogen alleen door een deskundige worden uitgevoerd.

Veranderingen door deskundige kunnen aanzienlijke gevaren voor leven en goed veroorzaken.

Wendt u zich evt. tot uw dealer.

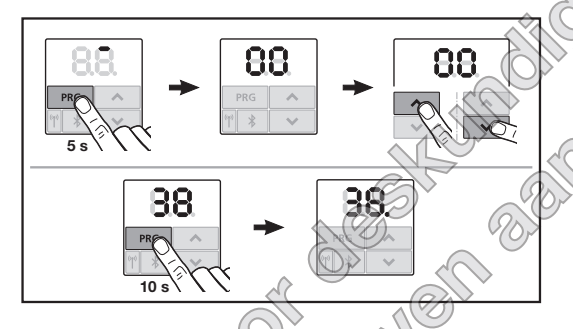

#### Om de uitgebreide menu's te activeren:

Druk 10 seconden lang op de toers PRG.
 38. brandt.
 Alle activeerbare menu's zijn zichtbaar.

Menu 38 is weer gedeactiveerd, wanneer

- de programmeermodus via menu 00 weer wordt verlaten,
  - er 60 seconden lang geen gegevens worden ingevoerd (time-out).

#### 2 Menu 62: terugkeergrens in de richting deur-DICHT

De terugkeergrens deactiveeft de sluitkantbeveiliging SKS of voorlopende fotocel VL kort voor het bereiken van de deureindpositie DICHT om verkeerde reacties (biv. ongewild ferugkeren) te voorkomen.

De positie van de terugkeergrens is afhankelijk van het deurtype en is at abriek op ca. 30 mm sledetraject ingesteld

#### Sectionaaldeur:

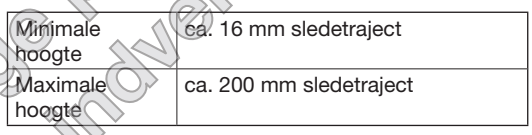

Hermenu is alleen voor een wijziging zichtbaar, als op SE 2 een sluitkantbeveiliging of voorlopende fotocel is aangesloten en tijdens de leercycli werd herkend. Bovendien moet in menu **43** parameter **02** zijn ingesteld.

Na het wijzigen van de terugkeergrens is een functietest vereist (zie hoofdstuk 12.2 in de handleiding voor montage, bediening en onderhoud).

#### Om de terugkeergrens in te stellen/te veranderen:

- 1. Activeert u menu 62.
- 2. Druk 1 × op de toets PRG.
- 3. 62 knippert langzaam.
- 4. Druk op toets ^.

De deurbeweging richting deur-OPEN start. Na het bereiken van de deureindposit*ie* OPEN blijft de deur staan, de weergave **62** blijft langzaam knipperen.

- Plaats een controlelichaam in het midden van de deur (max. 300 × 50 × 16,25 mm, bijv. een duimstok) zodat deze vlak op de vloer en in het bereik van de voorlopende fotocel ligt.
- 6. Druk op de toets ✓. De deurbeweging richting deur-DICHT start.
  - De deur beweegt totdat het testvoorwerp door de veiligheidsvoorziening wordt herkend.
  - De positie wordt opgeslagen en getest op waarschijnlijkheid.
  - De aandrijving gaat terug tot in de deureindposi*tie* OPEN.

#### Wanneer het proces succesvol was:

62 knippert eerst snel en brandt vervolgens continu.

#### Wanneer het proces niet succesvol was:

Na het bereiken van de deureindpositie DICHT gaat deur weer open. De deur blijft in de deureindpositie OPEN staan. Fout 1 met knipperende punt (achterliggende fout 2) verschijnt en de af fabriek ingestelde terugkeergrens wordt ingesteld. Herhaal eventueel de stappen 1-5.

#### Wanneer de terugkeergrens >200 mm voor de deureindpositie DICHT is geselecteerd:

Fout 1 met knipperende punt verschijnt, de deur gaat open en blijft in de deureindpositie OPEN staan.

Druk een van de toetsen ^ of </ in, om de fout af te sluiten.

#### Om een terugloopcyclus af te breken:

- Druk een van de toetsen ^ of in. de toets ► PRG of een extern bedieningselement met impulsfunctie. De deur stopt, fout 1 met knipperende punt verschiint.
- Druk een van de toetsen ^ of v in, om de fout ► af te sluiten.

#### **OPMERKING:**

Wanneer de fout niet wordt afgesloten, blijft deze op het display staan.

#### 3 Verlaten van de programmeermodus

- Selecteer met de toetsen / / het menu 00. 1.
- Druk op de toets PRG 2.

#### of

60 seconden geen invoer (time-out)

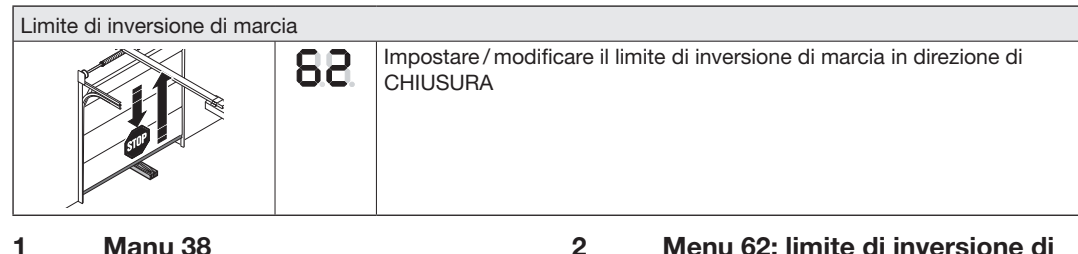

#### 1 Manu 38

Il menu 38 attiva i menu avanzati (menu riservati agli specialisti).

#### $\mathbf{\Lambda}$ **AVVERTENZA**

#### Pericolo di lesioni dovuto a regolazione inappropriata!

Le impostazioni nei menu avanzati che modificano le impostazioni di fabbrica devono essere eseguite esclusivamente da una persona qualificata. Modifiche effettuate da persone non qualificate possono provocare pericoli per la vita e l'incolumità delle persone.

Rivolgetevi al Vostro rivenditore specializzato!

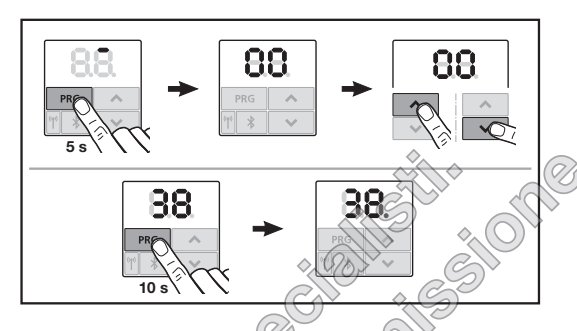

#### Per attivare i menu avanzati:

Premere il tasto PRG per 10 secondi. Si accende il numero 38. Tutti i menu selezionabili sono visibili.

Il menu 38 viene nuovamente disattivato, se

- si esce dalla modalità di programmazione tramite il \_menu 00,
- non vengono effettuate immissioni per 60 secondi (timeout).

#### Menu 62: limite di inversione di marcia in direzione di CHIUSURA

Per impedire reazioni errate (p. es. un'inversione di marcia indesiderata), il limite di inversione di marcia disattiva la sicurezza sul bordo di chiusura SKS o la fotocellula a scorrimento anticipato VL poco prima del raggiungimento della posizione di finecorsa del portone di CHIUSURA.

La posizione del limite di inversione di marcia dipende dal tipo di portone ed è impostata di fabbrica a ca. 30 mm di corsa slitta. 🖓

#### Portone sezionale:

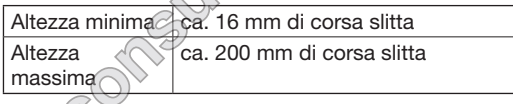

Il menu è visibile per una modifica solo se su SE 2 è collegata una fotocellula a scorrimento anticipato ed è stata rilevata durante le manovre di apprendimento. Inoltre nel menu 43, deve essere impostato il parametro 02.

Dopo aver modificato il limite di inversione di marcia è necessaria una prova di funzionamento (vedere capitolo 12.2 nelle istruzioni per il montaggio, l'esercizio e la manutenzione).

#### Per regolare / modificare il limite di inversione di marcia:

- 1. Selezionare il menu 62.
- 2. Premere il tasto PRG 1 x.
- 3. Il numero 62 lampeggia lentamente.
- 4. Premere il tasto ^ . Si avvia la manovra del portone in direzione di APERTURA. Dopo il raggiungimento della posizione di finecorsa del portone di APERTURA, il portone resta fermo, la visualizzazione 62 continua a lampeggiare lentamente.
- 5. Posizionare al centro del portone un campione di prova (max.  $300 \times 50 \times 16,25$  mm, p. es. un metro pieghevole) in modo che poggi in piano al suolo, nell'area della fotocellula a scorrimento anticipato.

- Premere il tasto 

   Si avvia la manovra del portone in direzione di CHIUSURA.
  - Il portone si muove finché il campione di prova non viene riconosciuto dal dispositivo di sicurezza.
  - La posizione viene memorizzata e verificata la plausibilità.
  - La motorizzazione torna indietro fino alla posizione di finecorsa del portone di APERTURA.

#### Se la procedura è riuscita:

**62.** lampeggia prima velocemente e poi rimane acceso.

#### Se la procedura non è riuscita:

Dopo il raggiungimento della posizione di finecorsa del portone di CHIUSURA, il portone si riapre. Il portone rimane nella posizione di finecorsa del portone di APERTURA. Appare l'errore **1** con punto decimale lampeggiante (errore secondario **2**) e viene impostato il limite di inversione di marcia preimpostato di fabbrica. Ripetere event. le operazioni 1 - 5.

# Se è stato selezionato il limite di inversione di marcia > 200 mm prima della posizione di finecorsa del portone di CHIUSURA:

Appare l'errore 1 con punto decimale lampeggiante, il portone si apre e rimane nella posizione di finecorsa del portone di APERTURA.

► Premere uno dei tasti ▲ o ▼ per confermare l'errore.

# Per interrompere una manovra di inversione di marcia:

- Premere uno dei tasti o , il tasto esco uno strumento di comance esterno con tunzione ad impulsi.
   Il portone si arresta appare l'errore con punto decimale lampeggiante.
- Premere uno dei tasti 
   per confermare l'errore.

#### AVVISO:

se l'errore non viene contermato, resta nella visualizzazione.

#### 3

# Uscita dalla modalità di programmazione

- 1. Con i tasti ^ / v selezionare il menu 00.
- 2. Premere il tasto PRG.

#### oppure

 Non effettuare nessuna immissione per 60 secondi (timeout). alconsumatorstimation

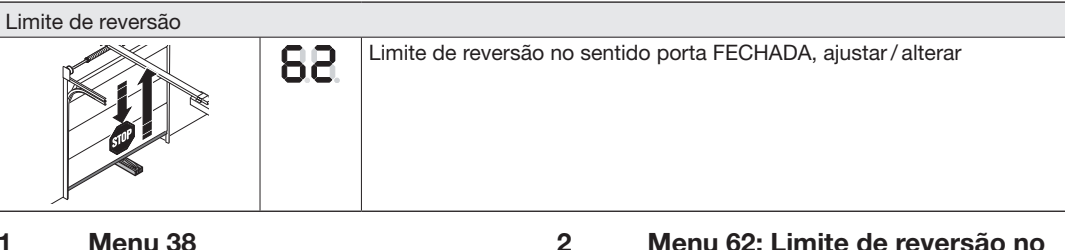

#### 1

O menu 38 ativa os menus avançados (menus para pessoas qualificadas).

## **▲** ATENCÃO

#### Perigo de lesão devido a uma programação incorreta!

Ajustes nos menus avançados com os quais é alterado o ajuste de fábrica só podem ser realizados por pessoas qualificadas. As alterações feitas por pessoal não qualificado podem provocar sérios riscos para a saúde e a vida humana.

Se for necessário, entre em contacto com o seu ► vendedor especializado.

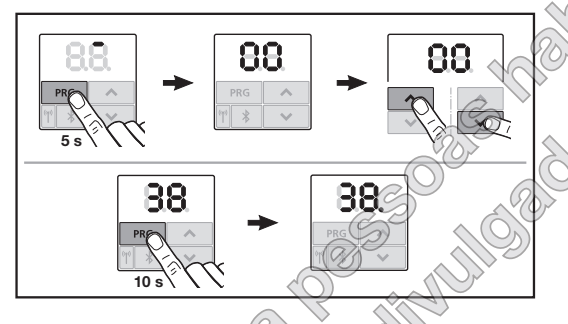

#### Para ativar os menus avancados:

Prima a tecla PBG durante 10 segundos. 38. está iluminado. Todos os menus selecionáveis são visíveis.

- O menu 38 fica novamente desativado, se
- através do menu 00, sair do modo de programação,
- durante 60 segundos não houver qualquer introdução (timeout).

#### Menu 62: Limite de reversão no sentido porta FECHADA

Para evitar reações de erros (p. ex. reversão involuntária), o limite de reversão desativa. dispositivo de fecho de segurança SKS/ou a célula fotoelétrica com avanço VL brevemente antes de atingir a posição final porta FECHADA.

A posição do limite de reversão depende do tipo de porta e está pré-ajustada de fábrica em aprox. 30 mm de percurso de deslocação

#### Porta seccional:

| Altura minima | aprox. 16 mm de percurso de  |
|---------------|------------------------------|
|               | deslocação                   |
| Altura máxima | aprox. 200 mm de percurso de |
|               | deslocação                   |

O menu apenas está visível para uma alteração se no SE 2 estiver ligada uma célula fotoelétrica com avanco e esta tiver sido reconhecida durante os movimentos de programação. Além disso, no menu 43, deve estar definido o parâmetro 02.

Após a alteração do limite de reversão é necessário um ensaio de funções (ver capítulo 12.2 nas instruções de montagem, funcionamento e manutenção).

#### Para aiustar / alterar o limite de reversão:

- Selectione o menu 62.
- 2. Prima a tecla PRG 1 x.
- 3. 62 pisca lentamente.
- 4. Prima a tecla 🔨 .

A deslocação de porta no sentido porta ABERTA inicia-se. Depois de atingir a posição final porta ABERTA, a porta fica imobilizada, a indicação 62 continua a piscar lentamente.

5. Posicione um corpo de ensaio no centro da porta (máx. 300 x 50 x 16,25 mm, p. ex. um metro articulado) de modo a este ficar colocado de forma plana no piso e na área da célula fotoelétrica com avanço.

#### PORTUGUÊS

- 6. Prima a tecla 🗸 A deslocação de porta no sentido porta FECHADA inicia-se.
  - A porta desloca-se até que o corpo de ensaio seja reconhecido pelo dispositivo de seguranca.
  - A posição é memorizada e verificada quanto a plausibilidade.
  - O automatismo reverte até à posição final porta ABERTA.

#### Se o processo foi realizado com sucesso:

62. pisca primeiro rapidamente e, em seguida, fica permanentemente iluminado.

Se o processo não foi realizado com sucesso: Após atingir a posição final porta FECHADA, a porta abre novamente. A porta fica imobilizada na posição final porta ABERTA. O erro 1 com ponto decimal intermitente (erro secundário 2) aparece e o limite de reversão anteriormente programado de fábrica é ajustado. Se necessário, repita os passos 1 - 5.

#### Se tiver sido selecionado o limite de reversão > 200 mm antes da posição final porta FECHADA:

O erro 1 com ponto decimal intermitente aparece, a porta abre-se e fica imobilizada na posição final porta ABERTA.

Prima uma das teclas 🔨 ou 💙 para regularizar o erro.

#### Para interromper uma deslocação de reversão:

Prima uma das teclas ^ ou ~, a tecla PRG ou um elemento de comando externo com função de impulso. A porta para, o erro 1 com ponto decimal

intermitente aparece.

Prima uma das teclas para regularizar o erro.

#### AVISO:

Se o erro não for regularizado, o mesmo mantém-se na indicação.

#### 3 Sair do modo de programação

Selecione com as teclas ^ / Y o menu 00. 九

Prima a tecla PRG 2. Ou <

60 segundos sem qualquer introdução (timeout).

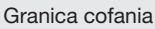

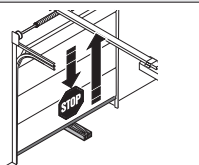

Ustawianie / zmiana granicy cofania w kierunku ZAMYKANIE BRAMY

#### 1 Menu 38

Menu **38** aktywuje rozszerzone menu (menu przeznaczone dla wykwalifikowanego personelu).

## **▲ OSTRZEŻENIE**

88

#### Niebezpieczeństwo skaleczenia na skutek nieprawidłowych ustawień!

Do wprowadzania ustawień w rozszerzonych punktach menu powodujących zmianę ustawień fabrycznych jest uprawniony wyłącznie wykwalifikowany personel. Zmiany dokonywane przez niewykwalifikowany personel mogą spowodować zagrożenie dla zdrowia i życia ludzkiego.

 W razie potrzeby prosimy o kontakt z partnerem handlowym.

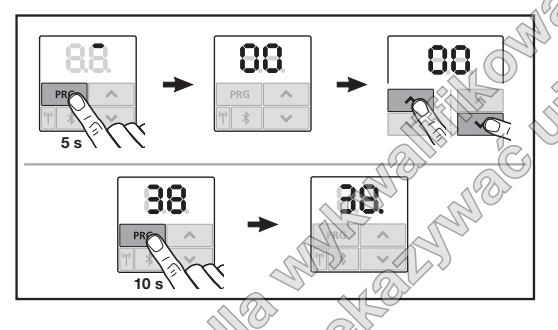

#### Aby aktywować rozszerzone menu:

 Nacisnąć i przez 10 sekund przytrzymać wciśnięty przycisk PRG.
 Wyświetla sie 38.

Widoczne są wszystkie wybieralne menu.

Menu 38 ponownie się dezaktywuje, gdy

poprzez menu 00 nastąpi wyjście trybu

programowania,

przez 60 sekund nie będzie podejmowane żadne działanie (limit czasu).

#### 2 Menu 62: granica cofania w kierunku ZAMYKANIE BRAMY

Granica cofania dezaktywuje zabezpieczenie krawedzi zamykającej SKS lub fotokomórkę wyprzedająca VL tuż przed osiągnięciem położenia krańcowego BRAMA ZAMKNIĘTA w celu zapobieżenia błędnym reakcjom bramy (np. niezamierzone connięcie)

Położenie granicy cofania zależy od typu bramy i jest ustawione fabrycznie na ok. 30 mm drogi suwaka.

#### Brama segmentowa:

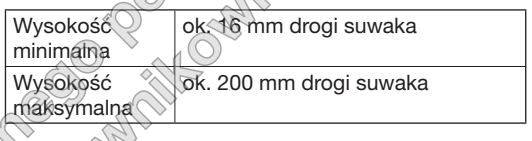

To menu jest widoczne pod warunkiem, że fotokomorka wyprzedzająca została podłączona do SE 2) rozpoznana podczas biegów programujących. Ponadto w menu **43** należy ustawić parametr **02**.

Po zmianie granicy cofania należy przeprowadzić kontrolę działania (patrz rozdział 12.2 w Instrukcji montażu, eksploatacji i konserwacji).

#### Aby ustawić / zmienić granicę cofania:

- 1. Wybrać menu 62.
- 2. Nacisnąć przycisk PRG 1 ×.
- 3. 62 miga wolno.
- 4. Nacisnąć przycisk 🔨 .

Następuje uruchomienie bramy w kierunku OTWIERANIE BRAMY. Po osiągnięciu położenia krańcowego BRAMA OTWARTA brama zatrzyma się, na wyświetlaczu nadal wolno miga **62**.

- Centralnie w otworze bramy należy umieścić dowolny przedmiot o wymiarach maks. 300 × 50 × 16,25 mm (np. metrówkę) w taki sposób, aby leżał płasko na posadzce i znajdował się w obszarze działania fotokomórki wyprzedzającej.
- Nacisnąć przycisk 

   Następuje uruchomienie bramy w kierunku ZAMYKANIE BRAMY.
  - Brama przemieszcza się do momentu rozpoznania przedmiotu przez urządzenie zabezpieczające.
  - Następuje zapisanie i sprawdzenie położenia pod względem zasadności.
  - Napęd spowoduje cofnięcie bramy w położenie krańcowe BRAMA OTWARTA.

#### Jeżeli proces został przeprowadzony pomyślnie:

Na wyświetlaczu najpierw szybko miga 62., a następnie wyświetla się cały czas.

#### Jeżeli proces nie powiódł się:

Man and white of the offer of the offer offer of the offer of the offer of the offer offer offer of the offer offer Brama ponownie się otworzy po osiągnięciu położenia krańcowego BRAMA ZAMKNIĘTA. Brama zatrzyma się w położeniu krańcowym BRAMA OTWARTA. Na wyświetlaczu pojawia się błąd 1 z migającym punktem dziesiętnym (błąd podrzędny 2) i nastąpi ustawienie fabrycznie predefiniowanej granicy cofania. W razie potrzeby powtórzyć czynności opisane w punktach 1-5.

#### Jeżeli ustawiono granicę cofania > 200 mm przed położeniem krańcowym BRAMA ZAMKNIĘTA:

Na wyświetlaczu pojawia się błąd 1 z migającym punktem dziesietnym, brama otwiera się i zatrzymuje w położeniu krańcowym BRAMA OTWARTA.

Nacisnąć przycisk 🔨 lub 💙 , aby skasować ► bład.

#### Aby przerwać cofanie bramy:

- Nacisnąć jeden z przycisków 🔨 lub 🔽. ► przycisk PRG lub zewnetrzny sterownik impulsowy. Brama zatrzymuje się, na wyświetlaczu pojawia się błąd 1 z migającym punktem dziesiętnym.
- Nacisnąć przycisk 🔨 lub 🗸 , aby skasować ► błąd.

#### WSKAZÓWKA:

Błąd pozostanie na wyświetlaczu dopóki nie zostanie skasowany.

#### 3 Wyjście z trybu programowania

- 1. Przyciskiem ^ / Y wybrać menu 00.
- Nacisnąć przycisk PRG 2. Lub
- MMACANISM. Przez 60 sekund nie podejmować żadnego

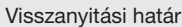

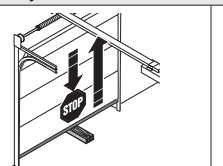

Visszanyitási határ beállítása / megváltoztatása Kapu-ZÁR irányban

#### 1 38 jelű menü: Reset

A **38** jelű menü aktiválja a bővített menüket (szakember-menük).

#### A FIGYELMEZTETÉS

88

#### Sérülésveszély szakszerűtlen beállítás miatt

A bővített menüben az olyan beállításokat, melyekkel a gyári beállítások megváltoznak, csak

szakembernek szabad elvégeznie. A nem szakértő személy által végzett változtatások komoly veszélyt, akár életveszélyt is okozhatnak.

 Forduljon adott esetben a Hörmann szakkereskedőhöz.

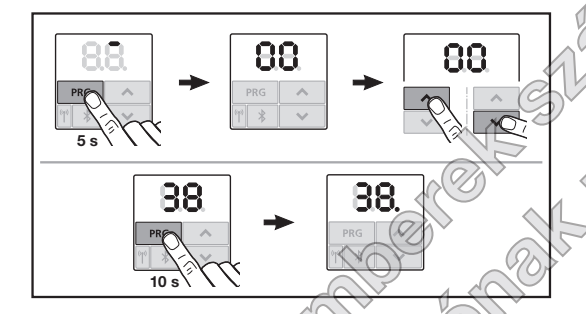

#### Ahhoz, hogy a bővített menüket aktiválja:

Tartsa nyomva a PRG gombot 10 masodpercig.
 38. világít.
 Az összes választhátó menü látható.

Az USSZES Valasztilato mendiathato

A 38 jelű menű ismét deaktivalódik, ha

- a 00 jelű menün keresztül elhagyja a programozó üzemmédot,
- 60 mp-ig nem nyom meg semmit (Timeout).

#### 2 62 jelű menü: visszanyitási határ Kapu-ZÁR irányban

Hogy a helytelen reakciók (pl. akaratlan visszanyítások) megelőzhetők legyenek, kicsivel a Kapu ZÁRVA véghelyzet elérése előtt deaktiválva van az SKS záróélvédelem vagy VL elölfutó fénysorompo visszanyitási határa.

A visszanyitási határ pozíciója a kaputípustól függő, gyárilag kb. 30 mm-es szánútra van beállítva.

# Szekcionált kapu: Minimális kb. 16 mm-es szánút magasság Maximális Maximális kb. 200 mm-es szánút magasság Maximális

A menü csak változtatáshoz látható, ha az SE 2 aljzatra egy elölfutó fénysorompó van csatlakoztatva és ezek a tanulóutak során felismerésre kerültek. Ezentívül a **43** jelű menüt a **02** paraméterre kell beállítani.

A visszanyitási határ megváltoztatását követően működésellenőrzést kell végezni (lásd a 12.2 fejezetet a Szerelési, üzemeltetési és karbantartási utasításban).

#### Ahhoz, hogy a visszanyitási határt beállítsa / megváltoztassa:

- 1. Válassza ki a 62 jelű menüt.
- 2. Nyomja meg a PRG gombot 1 ×.
- 3. 62 lassan villog.
- Nyomja meg a ogombot. A kapu megindul a Kapu-NYIT irányba. Majd miután elérte a Kapu-NYITVA végállást, a kapu mozgása leáll, a kijelzőn lassan villog a 62.
- Helyezzen el a kapunyílás közepén az aljzatra egy próbatestet (max. 300 × 50 × 16,25 mm, pl. egy összehajtott colstokot) úgy, hogy az lapjával feküdjön az aljzaton, és az elölfutó fénysorompó tartományába essen.
- 6. Nyomja meg a 🗸 gombot.

A kapu megindul a Kapu-ZÁR irányba.

- A kapu addig mozog, amíg a próbatestet a biztonsági berendezés fel nem ismeri.
- A pozíció elmentésre kerül és valószerűségének ellenőrzése megtörténik.
- A meghajtás visszanyit a Kapu-NYITVA végállásig.

#### Ha sikeres volt a folyamat:

Először gyorsan villogva, majd végül tartósan világítva megjelenik a 62.

#### Ha nem volt sikeres a folyamat:

A Kapu-ZÁRVA végállás elérése után a kapu ismét A SHALL BUILD TO HOW BUDDE kinyit. Ezután a kapu a NYITVA kapuvégállásban marad. Villogó decimális ponttal megjelenik az 1 hibajel (2. alhiba) és beállításra kerül a gyárilag előre beállított visszanyitási határ. Adott esetben ismételje meg az 1 - 5 lépést.

#### Ha a Kapu-ZÁRVA végállás előtti visszanyitási határ > 200 mm-re lett választva:

Villogó decimális ponttal megjelenik az 1 hibajel, a kapu kinyit, majd a Kapu NYITVA végállásban marad.

Nyomja meg a 🔨 vagy 💙 gombot, hogy a hibát ► nyugtázza.

#### Ahhoz, hogy egy visszanyitási kapufutást megszakítson:

- Nyomja meg a 🔨 vagy 💙 gombot, a ► PRG gombot vagy működtessen egy impulzusfunkciós külső kezelőelemet. A kapu megáll, villogó decimális ponttal megjelenik az 1 hibajel.
- Nyomja meg a 🔨 vagy 🗸 gombot, hogy a hibát ► nvugtázza.

#### **MEGJEGYZÉS:**

Ha a hibát nem nyugtázza, a kijelzőn ott marad hibajelzés.

#### 3 A programozó üzemmód elhagyása

- 1. Válassza ki a 🔨 / 🗸 gombbal a 00 jelű menűr
- 2. Nyomja meg a PRG gombot. Vagy
- 60 mp-ig ne nyomjor meg semmit (Timeout). JSOUR ALLAND

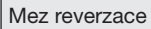

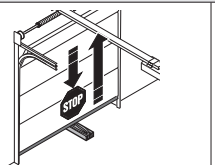

Nastavení/změna meze reverzace ve směru Vrata zavřena

#### 1 Nabídka 38

Nabídka **38** aktivuje rozšířené nabídky (nabídky pro odborníky).

## 🛆 VAROVÁNÍ

88

# Nebezpečí zranění v důsledku neodborného nastavení!

Nastavení v rozšířených nabídkách, kterými se mění tovární nastavení, mohou vytvářet pouze odborníci. Změny prováděné neodborníky mohou způsobit vážné ohrožení zdraví a života.

 V případě potřeby se obraťte na odborného prodejce.

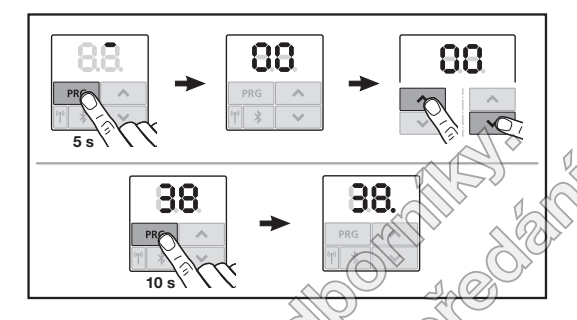

#### Pro aktivaci rozšířených nabídek:

Tlačítko PRG držte 10 sekund stisknutě.
 38 svítí.
 Zobrazí se všechny volitelné nabídky.

Nabídka 38 se opět deaktivuje, jestliže

- prostřednictvím nabíd v 00 opustíte programovací režim,
- po dobu 60 sekund neproběhne žádné zadání časový limit).

#### 2 Nabídka 62: Mez reverzace ve směru Vrata zavřena

Aby se zabránilo chybným akcím (např. nechtěné reverzaci), deaktivuje mez reverzace krátce před dosažením koncové polohy Vrata zavřena zajištění před zavírací hranou SKS nebo předsazenou světelnou závoru VL.

Poloha meze reverzace závisí na tvpu vrat a je z výrobního závodu přednastavé a přibližně na 30 mm dráhy vozíku.

#### Sekční vrata:

| Minimální výška | cca 16 mm dráhy vozíku  |
|-----------------|-------------------------|
| Maximální výška | cca 200 mm dráhy vozíku |

Nabídka se změnou je viditelná pouze v případě, že je na SE 2 připojena předsazená světelná závora a připojeně zařízení bylo detekováno při programovacích jízdách. V nabídce **43** kromě toho musí být nastaven parametr **02**.

Po změně meze reverzace je nutno provést kontrolu funkce (viz kapitola 12.2 v návodu k montáži, provozu a údržbě).

#### Nastavení / změna meze reverzace:

- 1. Zvolte nabídku 62.
- 2. Stiskněte tlačítko PRG 1 ×.
- 3. 62 pomalu bliká.
- Stiskněte tlačítko . Vrata začnou pojíždět ve směru Vrata otevřena. Po dosažení koncové polohy Vrata zavřena se vrata zastaví, indikátor 62 dále pomalu bliká.
- Umístěte do středu vrat zkušební těleso (max. 300 × 50 × 16,25 mm, např. skládací metr) tak, aby leželo na podlaze na plocho a bylo v dosahu předsazené světelné závory.
- Stiskněte tlačítko

Vrata začnou pojíždět ve směru Vrata zavřena.

- Vrata budou pojíždět, dokud bezpečnostní zařízení nedetekuje zkušební těleso.
- Pozice se uloží do paměti a ověří se její věrohodnost.
- Vrata pojíždějí opačným směrem až do koncové polohy Vrata otevřena.

#### Pokud byl průběh úspěšný:

Indikátor 62 nejprve rychle bliká a pak trvale svítí.

#### Pokud průběh nebyl úspěšný:

Po dosažení koncové polohy Vrata zavřena se vrata znovu rozjedou. Vrata zůstanou stát v koncové poloze Vrata otevřena. Zobrazí se chyba 1 s blikající desetinnou tečkou (podřízená chyba 2) a nastaví se mez reverzace, která byla přednastavena výrobcem. Podle potřeby opakujte

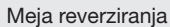

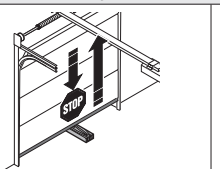

Nastavitev / sprememba meje reverziranja v smeri ZAPIRANJA vrat

#### 1 Meni 38

Meni **38** aktivira razširjene menije (meniji za strokovnjaka).

## 

88

# Nevarnost telesne poškodbe zaradi nestrokovne nastavitve!

Nastavitve v razširjenih menijih, s katerimi se spremenijo tovarniške nastavitve, lahko izvede samo za to usposobljen strokovnjak. Spremembe, ki bi jih opravila nestrokovna oseba, lahko izzovejo velike življenjske nevarnosti.

 Po potrebi se obrnite na svojega specializiranega trgovca.

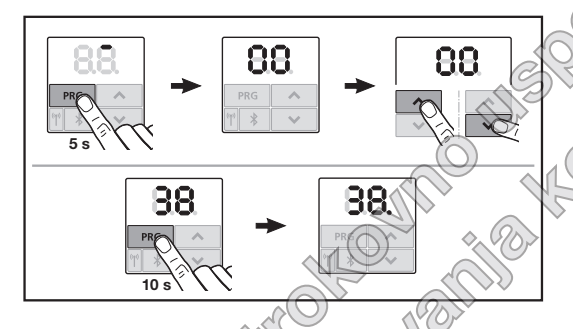

#### Za aktiviranje razširjenih menijev:

Pritisnite na tipko PRG za 10 sekund.
 38. sveti.
 Vsi izbirni meniji so vidni,

Meni 38 znova ni aktiven, če

 preko menija 00 znova zapustite način za programiranje,

v času 60 sekund ne opravite nobenega vnosa (časovna omejitev).

#### 2 Meni 62: Meja reverziranja v smeri ZAPIRANJA vrat

Da bi preprečili napačne reakcije npr. neželeno reverziranje), meja reverziranja deaktivira varovalko SKS na spodnjem zapiralnem robu ali odmično fotocelico VL tik preden je dosežen končni položaj ZAPRTIH vrat.

Pozicija meje reverziranja je odvišna od tipa vrat in je tovarniško nastavljena na dolžino pomika sani na pribl. 30 mm.

#### Sekcijska vrata:

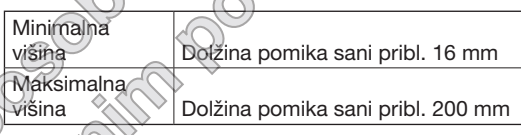

Meni je viden samo v primeru spreminjanja, če je na SE 2 priključena odmična fotocelica in je bila pri pomikih za programiranje prepoznana. Poleg tega mora biti v meniju **43**, nastavljen parameter **02**.

Po spremembi meje reverziranja je potrebno izvesti preizkus funkcij (glej poglavje 12.2 v Navodilih za montagžo, delovanje in vzdrževanje).

#### Za nastavitev / sprememba meje reverziranja:

- 1. Izberite meni 62.
- 2. Pritisnite na tipko PRG 1 ×.
- 3. 62 utripa počasi.
- Pritisnite na tipko
   Začne se pomik v smeri ODPIRANJA vrat. Ko je dosežen končni položaj ODPRTIH vrat, se vrata ustavijo in prikaz 62 počasi utripa.
- Namestite na sredino vrat preizkusno telo (maks. 300 × 50 × 16,25 mm, npr. členasto merilo) tako, da le-to plosko leži na tleh v območju odmične fotocelice.
- 6. Pritisnite na tipko 🔽
  - Začne se pomik v smeri ZAPIRANJA vrat.
  - Vrata se pomikajo, dokler varnostna naprava ne prepozna preizkusnega telesa.
  - Pozicija se shrani in preveri sprejemljivost.
  - Pogon reverzira do končnega ODPRTEGA položaja vrat.

#### Če je bil postopek uspešno dokončan:

62. najprej hitro utripa in nato neprekinjeno sveti.

#### Če postopek ni bil uspešno dokončan:

Ko vrata dosežejo končni položaj ZAPRTIH vrat, se ponovno odprejo. Vrata se ustavijo v končnem položaju ODPRTIH vrat. Pojavi se napaka 1 z utripajočo decimalno piko (podnapaka 2) in nastavi se tovarniško prednastavljena meja reverziranja. Ponovite po potrebi korake 1 - 5.

#### Če je bila izbrana meja reverziranja > 200 mm pred končnim položajem ZAPRTIH vrat:

Pojavi se napaka 1 z utripajočo decimalno piko, vrata se odprejo in ustavijo v končnem ODPRTEM položaju.

Pritisnite eno od tipk ^ ali ~, da potrdite ► napako.

#### Za prekinitev reverzirania:

- Wonder Hun potto shill of the second Pritisnite eno od tipk 🔨 ali 🗸 , tipko PRG ali ► zunanji element upravljanja z impulzno funkcijo. Vrata se ustavijo, pojavi se napaka 1 z utripajočo decimalno piko.
- Pritisnite eno od tipk \land ali 🗸, da potrdite napako.

#### NAVODILO:

Če napake ne potrdite, ostane prikazana.

#### 3 Zapuščanje načina za programiranie

- 1. Izberite s tipkama ^ / Y meni 00.
- 2. Pritisnite na tipko PRG.
  - ali

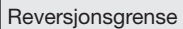

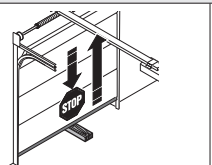

Stille inn/endre reversjonsgrense i retning port LUKKET

#### 1 Meny 38

Meny **38** aktiverer de utvidete menyene (sakkyndigmenyer).

#### 

88

## Fare for personskader grunnet ufagmessig innstilling!

Innstillinger i de utvidete menyene som forandrer fabrikkinnstillingene, skal kun foretas av sakkyndige personer. Endringer som ikke er foretatt av sakkyndige personer, kan føre til betydelig fare for liv

sakkyndige personer, kan føre til betydelig fare for liv og helse.

Ta eventuelt kontakt med din forhandler.

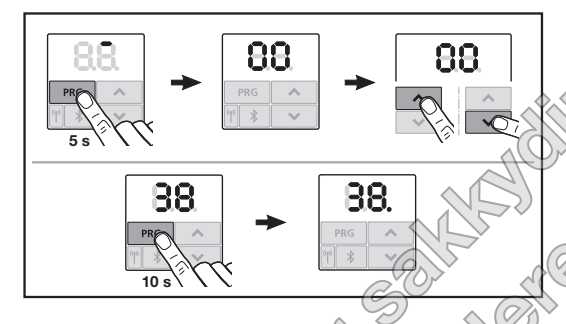

#### For å aktivere de utvidete menyene:

Hold inne PRG-tasten 1 10 sekunder.
 38. lyser.
 Alle valgbare menver vises.

Meny 38 deaktiveres igjen når

- du går ut av programmeringsmodus via meny 00,
- det ikke foretas noen inntasting i løpet av 60 sekunder (tidsavbrudd).

#### 2 Meny 62: Reversjonsgrense i retning Port-LUKKET

For å forhindre feilreaksjoner (f.eks. utilsiktet reversering), deaktiverer reversjonsgrensen lukkekantsikringen SKS eller den underliggende fotocellen, like før portens endeposisjon LUKKET er nådd.

Posisjonen til reversjonsgrensen er avhengig av porttypen og fabrikkinnstill på ca. 30 mm vognstrekning.

#### Leddport:

| Minimal høyde | ca. 16 mm vognstrekning  |
|---------------|--------------------------|
| Maks. høyde   | ca. 200 mm vognstrekning |
|               |                          |

Menyen er kun synlig for endring når en underliggende totocelle er koblet til SE 2 og registrert under programmeringen. I tillegg må parameter **02** være stilt inn i meny **43**.

Etter endring av reversjonsgrensen er det nødvendig med funksjonskontroll (se kapittel 12.2 i anvisningen for montering, drift og vedlikehold).

#### For å innstille / endre reversjonsgrensen:

- 1. Velg meny 62.
- 2. Trykk på tasten PRG 1 ×.
- 3. 62 blinker langsomt.
- Trykk på tasten . Portgangen i retning Port ÅPEN starter. Når portens endeposisjon ÅPEN er nådd, blir porten stående, indikatoren 62 fortsetter å blinke langsomt.
- Plasser et prøvestykke i midten av porten (maks. 300 × 50 x 16,25 mm, f.eks. en tommestokk) slik at elementet ligger flatt på gulvet i området til den underliggende fotocellen.
- 6. Trykk på tasten 🔽

Portgangen i retning Port LUKKET starter.

- Porten kjører, til prøvestykket registreres av sikkerhetsinnretningen.
- Posisjonen lagres og kontrolleres for plausibilitet.
- Portåpneren reverserer til portens endeposisjon ÅPEN.

#### Var prosessen vellykket:

62. blinker først raskt og lyser deretter permanent.

#### Dersom prosessen ikke var vellykket:

Når portens endeposisjon LUKKET er nådd, åpnes porten igjen. Porten blir stående i portens endeposisjon ÅPEN. Feil 1 med blinkende desimalpunkt (underfeil 2) vises, og den fabrikkinnstilte reversjonsgrensen stilles inn. Gjenta trinnene 1 – 5 om nødvendig.

#### Dersom du har valgt reversjonsgrense > 200 mm før portens endeposisjon:

Feil 1 med blinkende desimalpunkt vises, porten åpner seg og blir stående i portens endeposisjon ÅPEN.

Trykk på en av tastene 🔨 eller 💙 for å kvittere ► feilen.

#### For a avbryte reversering:

- Trykk på en av tastene 🔨 eller 💙 , tasten PRG ► eller et eksternt betjeningselement med impulsfunksjon. Porten stoppes, feil 1 med blinkende desimalpunkt vises.
- Trykk på en av tastene 🔨 eller 💙 for å kvittere feilen.

#### LES DETTE:

Om feilen ikke kvitteres, forblir den i displayet.

#### 3 Forlate programmeringsmodus

- Velg meny 00 med tastene ^ / V 1.
- Trykk på tasten PRG. 2.

#### Eller

60 sekunder ingen inntasting (tidsavbrudd).

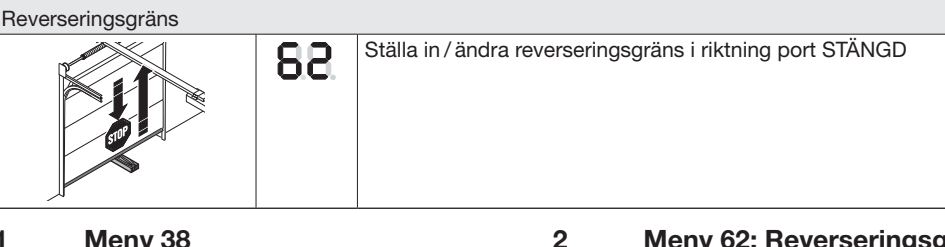

#### 1 Meny 38

Meny 38 aktiverar de utökade menyerna (menyer för personer med sakkunskap).

#### 

#### Risk för personskador på grund av felaktig inställning!

Inställningar i de utvidgade menyerna som ändrar fabriksinställningen får endast göras av sakkunnig. Förändringar av icke-sakkunniga kan medföra avsevärda risker för liv och lem.

► Kontakta vid behov din återförsäljare.

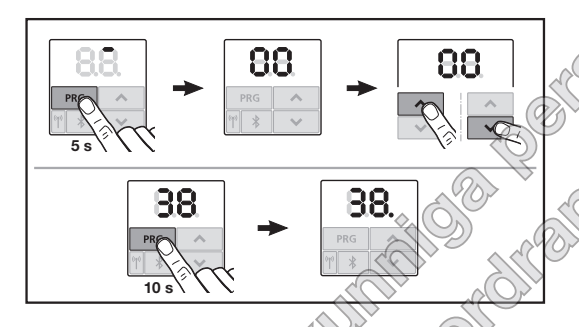

#### För att aktivera de utökade menyerna:

Tryck på knappen PRG 110 sekunder. 38. lvser. Alla valbara menyer visas.

Meny 38 avaktiveras igen om

- programmeringsläget lämnas igen med menyn 00,
- ingen inmatning görs under 60 sekunder (timeout).

#### Meny 62: Reverseringsgräns i riktning port-STÄNGD

För att förhindra felaktiga reaktioner (t.ex. oavsiktlig reversering) avaktiverar reviseringsgränsen kontaktlisten SKS eller den medlöpande forocellen VL kort innan portändläget STÄNGD nås. 🥢

Reverseringsgränsens läge beror på porttyp och förinställd slädväg på ca 30 mm.

#### Takskjutport:

| Minimihöjd   | ca 16 mm slädväg  |
|--------------|-------------------|
| Maximal höjd | ca 200 mm slädväg |
|              |                   |

Menyn visas bara för en ändring om en medlöpande fotocell är ansluten till SE 2 och registrerats vid inlärningskörning. Dessutom måste parameter 02 ställas in i meny 43.

Efter ändring av reverseringsgränsen krävs ett funktionstest (se kapitel 12.2 i bruksanvisningen för montering, drift och underhåll).

#### För att ställa in / ändra reverseringsgränsen:

- Välj meny 62. 1.
- 2. Tryck på knappen PRG 1 gång.
- 3. 62 blinkar långsamt.
- Tryck på knappen 4. Portrörelsen i riktning port-ÖPPEN startar. När porten når ändläget ÖPPEN stannar den. medan 62 fortsätter att blinka långsamt på displayen.
- 5. Placera ett testobjekt (max. 300 x 50 x 16,25 mm, t.ex. en tumstock) mitt i porten så att det ligger plant på golvet och inom området för den medlöpande fotocellen.
- 6. Tryck på knappen 🗸 .
  - Portrörelsen i riktning port STÄNGD startar.
  - Porten r
     ör sig tills provkroppen detekteras av säkerhetsanordningen.
  - Läget sparas och det kontrolleras om den är rimlig.
  - Drivenheten reviserar till portändläget ÖPPEN.

#### Om testet lyckades:

62 blinkar först snabbt och lyser sedan konstant.

#### Om testet inte lyckades:

Efter att ha nått portändläget STÄNGD öppnas porten igen. Porten blir stående i portändläget ÖPPEN. Fel 1 med blinkande decimalpunkt (underfel 2) visas och den fabriksinställda reverseringsgränsen ställs in. Upprepa vid behov stegen 1 – 5.

#### Valdes reverseringsgränsen > 200 mm före portändläget STÄNGD:

- at ...keringen kvar. ...keringen kvar. ...kanna programmeringsläget ...timeringen kvar. ...timeringen kvar.

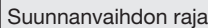

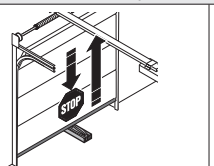

Peruutusrajan asettaminen / muuttaminen suunnassa Ovi-KIINNI

#### 1 Valikko 38

Valikko **38** aktivoi laajennetut valikot (ammattihenkilöille tarkoitetut valikot).

## 

88

#### Virhellisten asetusten aiheuttama loukkaantumisvaara!

Laajennettujen valikoiden asetuksia, joilla tehdään muutoksia tehdasasetuksiin, saavat tehdä vain valtuutetut ammattilaiset. Ammattitaidottomien henkilöiden tekemät muutokset voivat aiheuttaa hengenvaaran ja vakavia loukkaantumisia.

Ota tarvittaessa yhteyttä jälleenmyyjään.

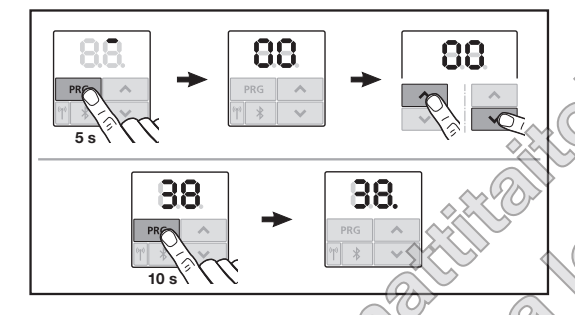

#### Laajennettujen valikoiden aktivoimiseksi:

Paina PRG-painiketta 10 sekunnin ajan.
 38. palaa.
 Kaikki valitut valikot ovat näkyvillä.

Valikko 38 on aktivoitu jälleen, kun

- ohjelmointitilasta poistutaan valikon 00 kautta,
- 60 sekuntia kuluu ilman että mitään tietoja syötetään (aikavalvonta).

#### 2 Valikko 62: peruutusraja suunnassa Ovi KIINNI

Virheellisten reaktioiden (esim. tahaton peruutus) estämiseksi peruutusraja deaktivoi sulkeutuvan reunan turvalaitteen SKS tai edeltävän valokennon VL juuri ennen kuin saavutetaan oven pääteesento SULJETTU.

Suunnanvaihdon rajan asema nippuu ovityypistä ja se esiasetetaan tehtaalla n. 30 mmn liukuvaunumatkaksi.

 $\sim \odot \diamond$ 

#### Nosto-ovi

| Vähimmäiskorkeus n. 16 mm:n liukuvaunumatka |
|---------------------------------------------|
| Maksimaalinen                               |
| korkeus n. 200 mm:n liukuvaunumatka         |
|                                             |

Valikko on näkyvissä muutokselle vain, mikäli SE 2:een on liitetty edeltävä valopuomi ja se on tunnistettu opetusajojen yhteydessä. Sen lisäksi valikosta **43** on

oltava asetettuna parametri 02.

Peruutusrajan muuttamisen jälkeen tarvitaan toimintatesti (ks. luku 12.2 ohjeessa Asennus, käyttö ja huolto

#### Peruutusrajan asettamiseksi / muuttamiseksi:

- 1. Valitse valikko 62.
- 2. Paina painiketta PRG 1 ×.
- 3. 62 vilkkuu hitaasti.
- Paina painiketta .
   Oven ohjaus suuntaan ovi AUKI alkaa.
   Pääteasennon Ovi-AUKI saavuttamisen jälkeen ovi pysähtyy ja näyttö 62 jatkaa hitaasti vilkkumista.
- Sijoita oven keskikohtaan testikappale (maks. 300 x 50 x 16,25 mm, esim. taittomitta) siten, että se lepää litteästi lattialla ja edeltävän valopuomin alueella.
- 6. Paina painiketta . Oven ajo suuntaan ovi KIINNI alkaa.
  - Ovi liikkuu, kunnes turvalaite tunnistaa testikappaleen.
  - Asento tallennetaan ja todennäköisyys testataan.
  - Käyttölaite kääntää suunnan oven pääteasentoon AUKI asti.

Mikäli toimenpide suoritettiin menestyksekkäästi:

**62.** vilkkuu ensin nopeasti ja palaa sen jälkeen jatkuvasti.

#### Mikäli toimenpide ei onnistunut:

Kun ovi saavuttaa pääteasennon KIINNI, ovi avautuu uudelleen. Ovi pysähtyy pääteasentoon AUKI. Virhe 1 ilmestyy näkyviin vilkkkuvan desimaalipisteen kanssa (alavirhe 2) ja tehtaalla esiasetettu suunnanvaihtoraja asetetaan. Toista tarvittaessa vaiheet 1 - 5.

#### Mikäli peruutusrajan asemaksi valittiin > 200 mm ennen pääteasentoa KIINNI:

Virhe 1 ilmestyy näkyviin vilkkuvan desimaalipisteen kanssa, ovi ajetaan auki ja se pysähtyy oven pääteasentoon AUKI.

Paina iompaa kumpaa painiketta 🔨 tai 🗸 ► virheen kuittaamiseksi.

#### Peruutusaion keskevttämiseksi:

- wain an itega it to hope with the with the with the with the with the hope with the with the Paina jompaa kumpaa painiketta ^ tai ~ , ► painiketta PRG tai impulssitoiminnolla varustettua ulkopuolista käyttölaitetta. Ovi pysähtyy, virhe 1 ilmestyy näkyviin vilkkuvan desimaalipisteen kanssa.
- Paina jompaa kumpaa painiketta 🔨 tai 🗸 virheen kuittaamiseksi.

#### HUOMAUTUS:

Mikäli virhettä ei kuitata, se jää näkyviin näyttöön.

#### 3 Ohjelmointilasta poistuminen

- Valitse painikkeilla ^ / Y valikko 00. 1.
- Paina painiketta PRG. 2.

#### Tai

60 sekuntia kuluu ilman että mitään tietoja ► syötetään (aikavalvonta).

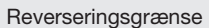

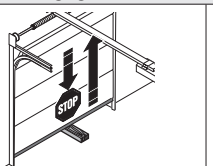

Indstilling / ændring af reverseringsgrænsen i retning port-LUKKET

#### 1 Menu 38

Menu **38** aktiverer de udvidede menuer (menuer for sagkyndige).

#### 

88

# Risiko for kvæstelser på grund af usagkyndig indstilling!

Indstillinger i de udvidede menuer, som ændrer standardindstillingen, må kun foretages af sagkyndige personer. Ændringer, som ikke er foretaget af sagkyndige personer, kan medføre alvorlig fare for liv og lemmer.

Henvend dig til forhandleren ved behov.

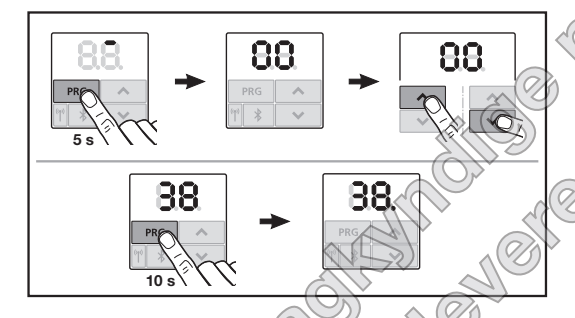

#### Aktivering af de udvidede menuer:

Tryk på knappen PRC i 10 sekunder.
 38. lyser.
 Alle menuer, der kan vælges, er synlige.

Alle menuer, der kan vælges, er synli

Menu 38 deaktiveres igen, hvis

- programmeringsmodus forlades via menu 00,
- der ikke foretages en indtastning i 60 sekunder (timeout).

#### 2 Menu 62: Reverseringsgrænse i retning port-LUKKET

Reverseringsgrænsen deaktiverer kantsikringen SKS eller den medløbende fotocelle VL kort før yderstillingen LUKKET for at forhindre fejlreaktioner (f.eks. utilsigtet reversering).

Reverseringsgrænsens position afhænger af porttypen og er fra fabrikken forndstillet til ca 30 mm slædevej.

#### Ledhejseport

|                | ACT                 |
|----------------|---------------------|
| Minimal højde  | ca. 16 mm slædevej  |
| Maksimal højde | ca. 200 mm slædevej |
|                |                     |

Menuen er kun synlig til ændring, hvis en medløbende forocelle er sluttet til SE 2 og registreret ved indlæringskørsterne. Endvidere skal parameter **02** være indstillet i menu **43**.

Efter ændring af reverseringsgrænsen er en funktionskontrol nødvendig (se kapitel 12.2 i veiledningen til montering, drift og service).

#### Indstilling / ændring af reverseringsgrænsen:

- 1. Vælg menu 62.
- 2. Tryk på knappen PRG 1 ×.
- 3. 62 blinker langsomt.
- 4. Tryk på knappen 🔨

Portkørslen i retning ÅBEN starter. Når yderstilling*en* ÅBEN er nået, standser porten, og visningen **62** fortsætter med at blinke langsomt.

- Læg et prøvelegeme (maks. 300 × 50 × 16,25 mm; fx en tommestok) i midten af porten, så det ligger fladt på gulvet i den medløbende fotocelles område.
- 6. Tryk på knappen 🔽
  - Portkørslen i retning port-LUKKET starter.
  - Porten kører ned, indtil prøvelegemet registreres af sikkerhedsudstyret.
  - Positionen gemmes og kontrolleres for sandsynlighed.
  - Åbneren reverserer indtil yderstillingen ÅBEN.

#### Hvis processen var korrekt:

**62.** blinker først hurtigt og lyser derefter permanent.

#### Hvis processen ikke var korrekt:

Når yderstillingen LUKKET er nået, kører porten op igen. Porten bliver stående i yderstillingen ÅBEN. Fejl **1** vises med blinkende decimalpunkt (underfejl **2**) og reverseringsgrænsen, som er indstillet fra fabrikken, vises. Gentag evt. trin 1 - 5.

#### Hvis reverseringsgrænsen > 200 mm før yderstillingen LUKKET er valgt:

Fejl 1 med blinkende decimalpunkt vises, porten kører op og standser i vderstillingen ÅBEN.

Tryk på knappen 🔨 eller 💙 for at kvittere fejlen. 

#### Afbrydelse af en reverseringskørsel:

- Wintil say where the sufferences the sufferences the sufferenc Tryk på en af knapperne 🔨 eller 🗸 , knappen ►
- ►

#### **BEMÆRK:**

Hvis fejlen ikke kvitteres, vises den stadigvæk i visningen.

#### 3

- 1.
- 2.

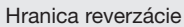

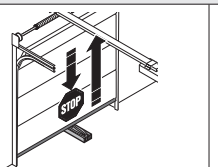

Nastavenie / zmena hranice reverzácie v smere Brána ZATVORENÁ

#### 1 Menu 38

Menu **38** aktivuje rozšírené menu (menu pre odborníkov).

#### 

88

# Nebezpečenstvo poranenia v dôsledku neodborného nastavenia!

Nastavenia v rozšírených menu, pomocou ktorých sa mení nastavenie zo závodu, smie vykonávať iba odborne spôsobilá osoba. Zmeny vykonané neodborne spôsobilými osobami môžu predstavovať výrazné nebezpečenstvá ohrozenia zdravia a života.

 V prípade potreby sa obráťte na svojho odborného predajcu.

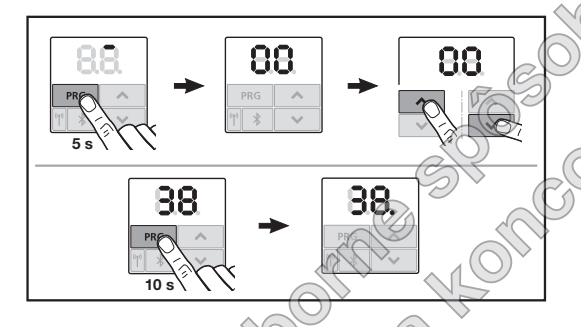

#### Na aktivovanie rozšírených menu:

Stlačte tlačidlo PRC na 10 sekúnd.
 38. svieti.
 Všetky navoliteľné menu su viditeľné.

Menu 38 je opäť deaktivované v týchto prípadoch:

- programovací režim sa opustí prostredníctvom menu 00,
- 60 sekúnd sa nerealizuje žiadne zadanie (časový limit).

#### 2 Menu 62: Hranica reverzácie v smere Brána ZATVORENÁ

Aby sa predišlo nesprávnym reakciám (napr. neželane) hranici reverzácie), hranica reverzácie krátko pred dosiahnutím koncovej polohy brány Brána ZATVORENÁ deaktivuje zabezpečenie uzatvaracej hrany SKS alebo predbiehajúcu svetelnú zavoru VL.

Poloha hranice reverzácie je prednastavená v závislosti od typu brany a zo závodu na cca 30 mm dráhu saní.

#### Sekcionálna brána:

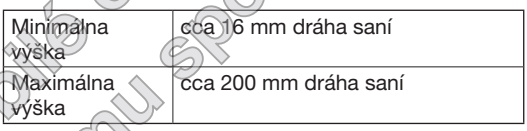

Menu je viditeľné iba pre prípad zmeny vtedy, ak je na SE 2 prípojená predbiehajúca svetelná závora a bola rozpoznaná pri programovacích chodoch. Okrem toho musí byť nastavená v menu **43**, parameter **02**.

Po zmene hranice reverzácie sa vyžaduje funkčná kontrola (pozri kapitolu 12.2 v návode na montáž, prevádzku a údržbu).

# Ak chcete nastaviť/zmeniť hranicu reverzácie, postupujte takto:

- 1. Navoľte menu 62.
- 2. Stlačte tlačidlo PRG 1×.
- 3. 62 bliká pomaly.
- Stlačte tlačidlo
   Spustite chod brány v smere Brána OTVORENÁ.
   Po dosiahnutí koncovej polohy Brána OTVORENÁ sa brána zastaví, indikácia 62 bliká pomaly ďalej.
- Do stredu brány umiestnite skúšobné teleso (max. 300 × 50 × 16,25 mm, napr. skladacie dĺžkové meradlo) tak, aby ležalo naplocho na podlahe a v oblasti predbiehajúcej svetelnej závory.
- 6. Stlačte tlačidlo 🗸

Spustí sa chod brány v smere Brána ZATVORENÁ.

- Brána sa pohybuje dovtedy, kým bezpečnostné zariadenie nerozpozná skúšobné teleso.
- Poloha sa uloží a uskutoční sa kontrola plauzibility.
- Pohon reverzuje do koncovej polohy brány Brána OTVORENÁ.

#### Ak bol postup úspešný:

62. bliká najskôr rýchlo a potom sa trvalo rozsvieti.

#### Ak bol postup neúspešný:

Po dosiahnutí koncovej polohy Brána ZATVORENÁ sa brána opäť otvorí. Brána zostane stáť vo svojej koncovej polohe Brána OTVORENÁ. Zobrazí sa Kácii. Bho Non Contentit Sho Non Contentit Sho Non Sho Non Sho Non Contentit Sho Non Contentit Sho Non Contentit Sho Non chyba 1 s blikajúcou desatinnou bodkou (vedľajšia chyba 2) a nastaví sa hranica reverzácie prednastavená zo závodu. V prípade potreby zopakujte kroky 1 - 5.

#### Ak bola zvolená hranica reverzácie > 200 mm pred koncovou polohou brány Brána ZATVORENÁ:

Zobrazí sa chyba **1** s blikajúcou desatinnou bodkou, brána sa otvorí a zostane stáť vo svojej koncovej polohe Brána OTVORENÁ.

Stlačte jedno z tlačidiel 🔨 alebo 🗸 na potvrdenie chyby.

#### Pre prerušenie reverzného chodu:

Stlačte jedno z tlačidiel 🔨 alebo 💙 . tlačidlo ► PRG alebo externý ovládací prvok s impulznou funkciou.

Brána sa zastaví a zobrazí sa chyba 1 s blikajúcou desatinnou bodkou.

Stlačte jedno z tlačidiel 🔨 alebo 🗸 na potvrdenie chyby.

#### **UPOZORNENIE:**

Ak sa chyba nepotvrdí, ostane zobrazená na indikácii.

#### 3 Opustenie programovacieho režimu

1. Pomocou tlačidiel ^ / Y navoľte menu 00.

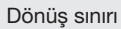

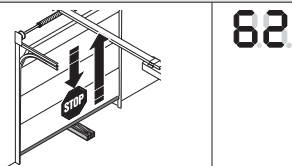

Kapı KAPALI yönünde dönüş sınırını ayarlama / değiştirme

#### 1 Menü 38

Menü **38** gelişmiş menüleri etkinleştirir (uzman menüleri).

## 🛆 UYARI

**Uygun olmayan ayarlama yaralanma tehlikesi!** Fabrika ayarını değiştiren, gelişmiş menülerdeki ayarlar, sadece konuya ehli kişiler tarafından yapılabilir. Konuya ehli olmayan kişiler tarafından yapılacak değişiklikler, ağır yaralanmalara ve ölüme neden olabilir.

Gerekirse Hörmann bayisine başvurunuz.

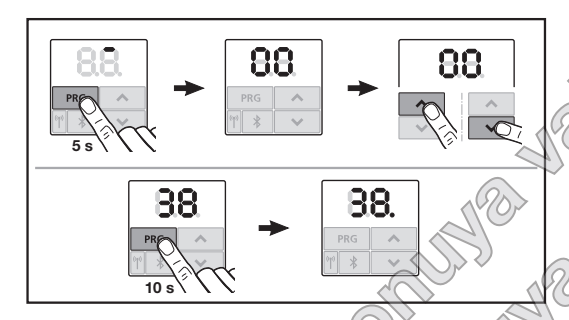

#### Gelişmiş menüleri etkinleştirmek:

PRG butonuna 10 saniye basın.
 38. yanar.
 Seçilebilen tüm menüler görünür.

Menü 38 şu durumlarda devre dışı kalır.

- Menü 00 üzerinden programlama modundan çıkış yapıldığında,
- 60 saniye boyunca giriş yapılmadığında (Zaman aşımı).

#### 2 Menü 62: Kapı KAPALI yönünde dönüş sınırı

Hatalı reaksiyonları (örn. istem dışı geri hareket) önlemek için dönüş sınırı, KAPALI bitiş konumuna ulaşmadan kısa bir süre önce SKS kapanma kenarı güvenliğini veya öncü fotosel VLyi devre dışı bırakır.

Dönüş sınırının pozisyonu kapı tipine bağlıdır ve fabrika tarafından yakl. 30 mm kızak yoluna ayarlanmıştır.

#### Seksiyonel kapı.

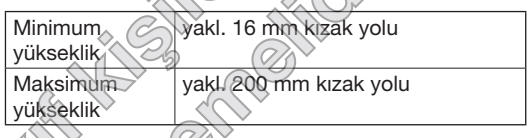

Menù ancak, SE 2 ye bir öncü fotosel bağlandığıysa ve ögrenme hareketlerinde algılandıysa bir değişiklik için görünür. Ayrıca menü **43** altında, **02** parametresinin ayarlanmış olması gerekmektedir.

Dönüş smirinin değiştirilmesinden sonra bir işlerlik kontrolu gereklidir (Bkz. montaj, işletim ve bakım kılavuzu altında bölüm 12.2).

#### Dönüş sınırını ayarlamak / değiştirmek için:

- 1. Menü 62'yi seçin.
- **2.** Buton **PRG** üzerine 1 × basın.
- 3. 62 yavaşça yanıp sönüyor.
- Buton 
   üzerine basın. Kapı AÇIK yönündeki kapı hareketi başlar. AÇIK bitiş konumuna ulaşıldıktan sonra kapı durur, gösterge 62 yavaşça yanıp sönmeye devam eder.
- Kapının ortasında, zemin üzerinde düz ve öncü fotoselin bölgesinde bulunacak şekilde bir kontrol cismini (maks. 300 × 50 × 16,25 mm, örn. katlanır metre) yerleştirin.
- 6. Buton 💙 üzerine basın.
  - Kapı KAPALI yönünde kapı hareketi başlar.
  - Kapı, test cismi güvenlik donanımı tarafından algılana kadar hareket etmeye devam eder.
  - Pozisyon kaydedilir ve makullük bakımından kontrol edilir.
  - Motor, AÇIK bitiş konumuna kadar geri hareket eder.

#### İşlem başarılı olursa:

**62.** önce hızlıca yanıp söner ve ardından sabit yanar.

#### İslem başarısız olursa:

KAPALI bitiş konumuna ulaşıldıktan sonra kapı tekrar açılır. Kapı AÇIK bitiş konumunda kalır. Yanıp sönen ondalık noktasıyla hata 1 (Alt hata 2) görünür ve fabrika tarafından ön ayarlı dönüş sınırı ayarlanır. Gerektiğinde 1 - 5 adımlarını tekrarlayın.

#### Dönüş sınırı KAPALI bitiş konumundan > 200 mm önce seçilmişse:

Yanıp sönen ondalık noktasıyla hata 1 görünür, kapı açılır ve AÇIK bitiş konumunda kalır.

Hatayı onaylamak icin 🔨 veya 🗸 butonlarından birine basın.

#### Dönüş hareketini iptal etmek için:

a aşımı. Ma verilindende tiline Konuciva verilindende tiline Konuciva verilindende tiline Konuciva verilindende tilindende tilindende tilindende tilindende tilindende tilindende tilinde tili ^ veya ✓ butonlarından birine, PRG butonuna veya impuls fonksiyonlu harici kontrol elemanına basın.

Kapı durur, yanıp sönen ondalık noktalı hata 1 görünür.

Hatayı onaylamak için 🔨 veya 🗸 butonlarından ► birine basın.

#### **DUYURU:**

Hata onaylanmazsa göstergede kalır.

#### 3

- ∧ / ∨ butonlarıyla 00 menüsünü seçin. 1.
- Buton PRG üzerine basın. 2. veya
- 60 saniye giriş yapmayınız (Zaman aşımı).

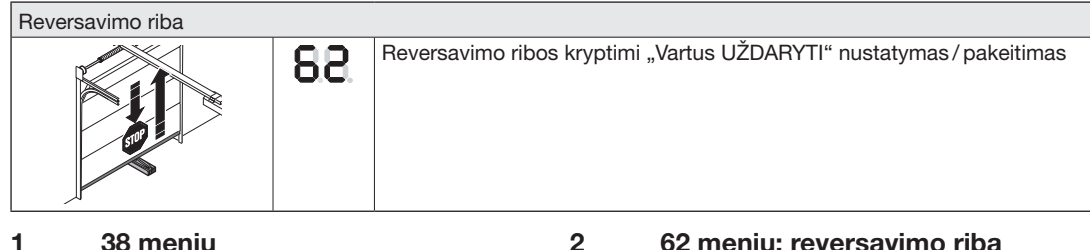

#### 1 38 meniu

38 meniu aktyvinami išplėstiniai meniu (specialistams skirti meniu).

#### 🛆 ISPĖJIMAS

Netinkamai nustačius kyla pavojus susižaloti!

Nustatymus išplėstiniuose meniu, kuriais pakeičiami gamykliniai nustatymai, gali keisti tik kvalifikuoti asmenys. Pakeitimus atliekant nekvalifikuotiems asmenims, kyla didelis pavojus sveikatai ir gyvybei.

Jei reikia, kreipkitės i platintoja.

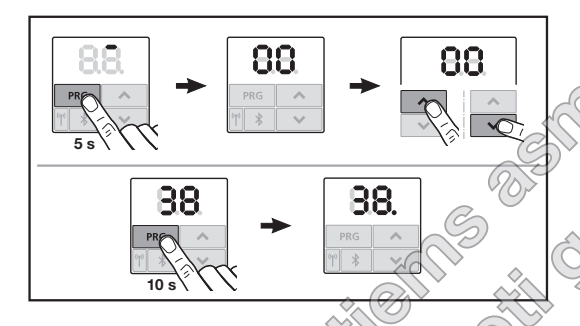

#### Norėdami aktyvinti išplėstinius meniu:

Mygtuka PRG spauskite 10 sekundžiu Šviečia 38. Matomi visi meniu, kuriuos galima parinkti.

38 meniu vėl išjungiamas, kai

- 00 meniu išjungiamas programavimo režimas,
- 60 sekundžių neivedama jokių duomenų HIR HE OSH (pertrauka).

#### 62 meniu: reversavimo riba krvptimi "Vartus UŽDARYTI"

Reversavimo riba išjungia uždarymo briaunų saugikli SKS arba anksčiau suveikianti šviesos barjera VL prieš pat pasiekiant galine padėtį "Vartus UŽDAR (TI"), kad būtu išvengiama netinkamos reakcijos (pvz., nepageidaujamo reversavimo).

Reversavimo ribos padėtis priklauso nuo vartų tipo ir gamykloje nustatyta maždaug ties 30 mm slankiklio kelio.

#### Segmentiniai vartai:

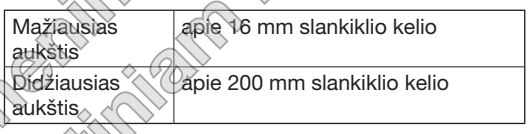

Keitimo meniu matomas, kai prie SE 2 prijungtas anksčiau suveikiantis šviesos barieras ir buvo atpažintas bandomojoje eigoje. Be to, 43 meniu turi būti nustatytas 02 parametras.

Pakeitus reversavimo riba reikia patikrinti veikima (žr. 12.2 skyrių montavimo, eksploatavimo ir priežiūros instrukcijoje).

#### Reversavimo ribos nustatvmas / keitimas:

- 1. Pasirinkite 62 meniu.
- 2. Paspauskite mygtuka PRG 1 k.
- 3. 62 mirksi lėtai.
- 4. Paspauskite mygtuka ^. Paleidžiamas vartų judėjimas kryptimi "Vartus ATIDARYTI". Pasiekus galutinę padėtį "Vartus ATIDARYTI", vartai sustoja, o rodmuo 62 lėtai tebemirksi.
- 5. Vartų viduryje padėkite bandinį (maks. 300 × 50 × 16,25 mm, pvz., sudedamą liniuote) taip, kad jis plokščiai gulėtų ant žemės ir būtų šviesos barjero srityje.
- 6. Paspauskite mygtuką 🔽 Paleidžiamas vartų judėjimas kryptimi "Vartus UŽDARYTI".
  - Vartai juda, kol saugos itaisas atpažista bandini.
  - Padėtis išsaugoma ir patikrinamas patikimumas.
  - Pavara reversuoja iki galutinės padėties "Vartus ATIDARYTI".

#### Jei procesas buvo sėkmingas:

Rodmuo 62 iš pradžių mirksi greitai, o paskui šviečia nuolat.

#### Jei procesas buvo nesėkmingas:

Vartai vėl atidaromi pasiekus galutinę padėtį "Vartus UŽDARYTI". Vartai lieka stovėti galutinėje padėtyje "Vartai UŽDARYTI". Parodoma 1 klaida ir mirksintis dešimtainis taškas (2 poklaidė) nustatoma gamykloje nustatyta reversavimo riba. Prireikus pakartokite 1-5 veiksmus.

#### Jei pasirinkta reversavimo riba > 200 mm prieš galutinę padėtį "Vartus UŽDARYTI":

Parodoma 1 klaida ir mirksintis dešimtainis taškas, vartai atsidaro ir lieka stovėti padėtyje "Vartus ATIDARYTI".

Paspauskite vieną iš mygtukų 🔨 arba 💙, kad ► patvirtintumėte klaida.

#### Reversavimo eigos nutraukimas:

- Paspauskite vieną iš mygtukų ^ arba ~, ► mygtuką PRG arba išorinį valdymo elementą su impulso funkcija. Vartai sustoja, parodoma 1 klaida ir mirksintis dešimtainis taškas.
- Paspauskite vieną iš mygtukų 🔨 arba 🗸 , kad ► patvirtintumėte klaida.

#### NURODYMAS:

Jeigu klaida nepatvirtinama, ji lieka rodmenyje.

#### Programavimo režimo išjungimas 3

- Mygtukais ^ / v pasirinkite 00 meniu. 1.
- Paspauskite mygtuka PRG. 2 arba
- HIK KY 2 HITTING P 60 sekundžių neatlikite jokios įvesties (pertrauka).

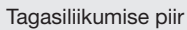

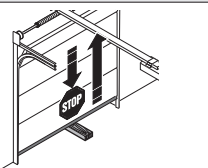

Tagasiliikumise piiri suunas Uks KINNI seadistamine/muutmine

#### 1 Menüü 38

Menüü **38** aktiveerib laiendatud menüüd (mõeldud muutmiseks ainult spetsialisti poolt).

#### ▲ HOIATUS

88

Valedest seadistustest lähtuv vigastusoht! Laiendatud menüüde seadistusi, millega muudetakse tehaseseadistusi, võivad teha ainult vastava ala spetsialistid. Asjatundmatute isikute

poolt tehtavad muudatused võivad olla ohtlikud ja isegi eluohtlikud.

 Pöörduge vajaduse korral ettevõtte Hörmann lähima edasimüüja poole.

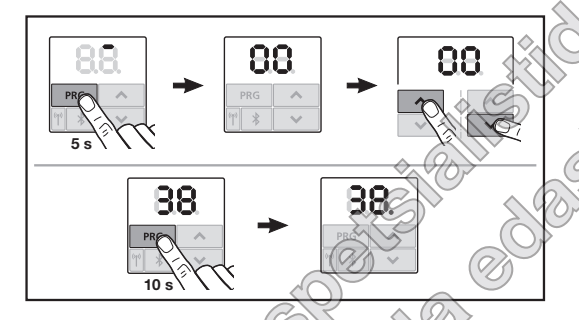

#### Laiendatud menüüde aktiveerimiseks toimige järgmiselt

Vajutage nuppu PRG 10 sekundit.
 38. põleb.
 Kõik valitavad menüüd on nähtavad.

Menüü 38 on uuesti inaktiveeritud, kui

- programmeerimisreziimist väljutakse menüü 00 kaudu,
- 60 sekundi jooksul ei sisestata midagi (kontrollaeg).

#### 2 Menüü 62: tagasiliikumise piir suunas Uks KINNI

Valereaktsioonide (nt soovimatu tagasiliikumine) vältimiseks inaktiveerib tagurduspiir veidi enne ukse lõppasendi KINNI saavutamist turvaserva SKS või ennetava fotosilma VL.

Tagasiliikumise piiri asend sõltub ukse tüübist ja on tehase poolt eelseadistatud kelgu liikumisteelt mõõdetuna u 30 mm kaugusele

#### Sektsioonuks

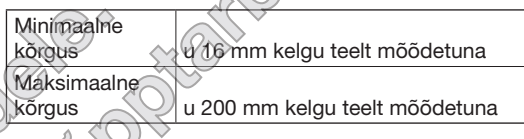

Menuüs on väha ainult üks muudatus, kui SE 2-ga on ühen datud ennetav fotosilm ja need on õppekäitustel tuvastatud. Peale selle tuleb menüüs **43**, seadistada parameeter **02**.

Pärast tagasiliikumise piiri muutmist tuleb teha talitluskontroll (vt paigaldamise, kasutamise ja hooldamise juhendi peatükk 12.2).

#### Ohutus-tagasiliikumise piiri seadistamiseks/muutmiseks toimige järgmiselt.

- 1. Valige menüü 62.
- 2. Vajutage nuppu PRG 1 kord.
- 3. 62 vilgub aeglaselt.
- Vajutage nuppu . Käivitub ukse liikumine suunas Uks LAHTI. Pärast jõudmist lõppasendisse Uks LAHTI jääb uks seisma, näit 62 vilgub aeglaselt edasi.
- Asetage ukse keskkohta katseese (max 300 × 50 × 16,25 mm, nt tollipulk) nii, et see asuks põrandal lapiti ja ennetava fotosilma tuvastusalas.
- 6. Vajutage nuppu 🔽
  - Käivitub ukse liikumine suunas Uks KINNI.
  - Uks liigub, kuni ohutusseadis tuvastab katseeseme.
  - Asend salvestatakse ja kontrollitakse selle tõepärasust.
  - Ajam liigub tagasi lõppasendisse Uks LAHTI.

#### Kui toiming õnnestus

**62.** vilgub esmalt kiiresti ja seejärel jääb pidevalt põlema.

#### Kui toiming ei õnnestunud

Pärast lõppasendi Uks KINNI saavutamist liigub uks taas lahti. Uks jääb lõppasendis Uks LAHTI seisma. Kuvatakse viga 1 vilkuva punktiga (alamviga 2) ja seadistatakse eelseadistatud tagasiliikumise piir. Korrake samme 1 - 5.

#### Kui ohutus-tagasiliikumise piiriks määrati

- > 200 mm enne lõppasendit Uks KINNI Kuvatakse viga 1 vilkuva punktiga, uks avaneb ja jääb lõppasendis Uks LAHTI seisma.
- Vea kinnitamiseks vajutage nuppu 🔨 või 🗸 .

#### Tagasiliikumise katkestamiseks toimige järgmiselt.

- astust it state to poptartitation Vajutage nuppu 🔨 või 🗸 , nuppu PRG või ► väliset impulssfunktsiooniga käituselementi. Uks peatub, kuvatakse viga 1 vilkuva punktiga.
- Vea kinnitamiseks vajutage nuppu \land või 🗸 .

#### MÄRKUS

Kui veateadet ei tühistata, siis jääb ta näidikule alles.

#### 3 Programmeerimisrežiimi sulgemine

- Valige nuppudega ^ / Y menüü 00. 1.
- Vajutage nuppu PRG. 2. Või
- 60 sekundi jooksul ei tehta ühtegi sisestust ► (kontrollaeg).

#### Reversīvās kustības ierobežojums

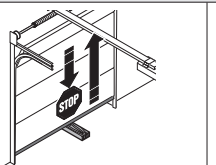

Reversīvās kustības ierobežojuma virzienā "Vārti AIZVĒRTI" iestatīšana / mainīšana

2

#### 1 Izvēlne 38

Izvēlne **38** aktivizē paplašinātās izvēlnes (izvēlnes, kas paredzētas kompetentām personām).

88

## **▲** BRĪDINĀJUMS

# Savainojumu gūšanas risks nepareizi veiktas iestatīšanas dēļ!

Paplašinātajās izvēlnēs atrodamos iestatījumus, kas izmaina rūpnīcas iestatījumu, drīkst pielāgot tikai kompetentas personas. Izmaiņas, kuras veic nekompetentas personas, var radīt nopietnu apdraudējumu cilvēka veselībai un dzīvībai.

 Nepieciešamības gadījumā vērsieties pie sava specializētā tirdzniecības pārstāvja.

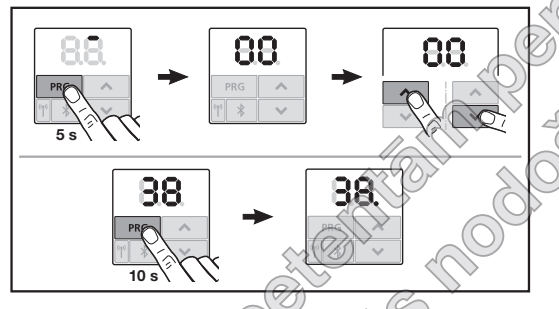

#### Lai aktivizētu paplašinātās izvēlnes:

 Turiet tautiņu PRG nospiestu 10 sekundes. Indikācija 38. deg nepārtraukti Ir redzamas visas izvēlei pieejamās izvēlnes.

Izvēlne 38 atkal tiek deaktivizēta, ja

No izvelnes 00 notiek iziešana no programmēšanas režīma,

60 sekundes netiek ievadīti nekādi dati (taimauts).

#### Izvēlne 62: Reversīvās kustības ierobežojums virzienā "Vārti AIZVĒRTI"

Reversīvās kustības ierobežojums deaktivizē noslēgprofila drošības mehānismu SKS vai vadošo fotoelementu VL īsi pirms gala stāvokļa Vārti AIZVĒRTI" sasniegšanas, lai apstādinātu nepareizu vārtu reakciju (piemēram, nejaušu reversīvo kustību).

Reversīvās kustības ierobežojuma pozīcija ir atkarīga no vārtu modeļa un rūpnīcā ir iestatīta atbilstoši apm. 30 mm slīdņa pārvirzes posmam.

#### Sekciju vārti:

| apm. 16 mm slīdņa  |
|--------------------|
| pārvirzes posms    |
| apm. 200 mm slīdņa |
| pārvirzes posms    |
|                    |

Izvēlne izmaiņu veikšanai ir redzama tikai tad, ja pie SE 2 ir pieslēgts vadošais fotoelements un tas ir atpazīts programmēšanas kustību laikā. Turklāt izvēlnē **43** ir jābūt iestatītam parametram **02**.

Pēc reversīvās kustības ierobežojuma izmainīšanas jāveic darbības pārbaude (skatīt 12.2. nodaļu montāžas, ekspluatācijas un apkopes instrukcijā).

#### Lai iestatītu / izmainītu reversīvās kustības ierobežojumu:

- 1. Atveriet izvēlni 62.
- 2. Nospiediet taustiņu PRG 1 reizi.
- 3. Indikācija 62 lēni mirgo.
- Nospiediet taustiņu . Sākas vārtu kustība virzienā "Vārti ATVĒRTI". Pēc tam, kad ir sasniegts gala stāvoklis "Vārti ATVĒRTI", vārti apstājas, indikācija 62 turpina lēni mirgot.
- Vārtu vidusdaļā novietojiet kādu kontrolobjektu (maks. 300 × 50 × 16,25 mm, piemēram, saliekamo lineālu) tā, lai tas plakanā veidā atrastos uz grīdas un vadošā fotoelementa darbības zonā.
- Nospiediet taustiņu v. Sākas vārtu kustība virzienā "Vārti AIZVĒRTI".
  - Vārti kustas līdz brīdim, kad drošības mehānisms identificē kontrolobjektu.
  - Pozīcija tiek saglabāta atmiņā, un tiek izvērtēta tās ticamība.
  - Piedziņa reversi virza vārtus līdz gala stāvoklim "Vārti ATVĒRTI".

#### Ja šis process tiek izpildīts sekmīgi:

Indikācija 62. sakumā ātri mirgo un pēc tam deg nepārtraukti.

#### Ja šis process netiek izpildīts sekmīgi:

Pēc gala stāvokļa "Vārti AIZVĒRTI" sasniegšanas vārti atkal atveras. Vārti apstājas gala stāvoklī "Vārti ATVĒRTI". Tiek uzrādīta kļūda 1 ar mirgojošu decimālpunktu (apakškļūda 2) un tiek atiestatīta rūpnīcā iestatītā reversīvās kustības robeža. Ja nepieciešams, atkārtojiet 1. - 5. darbību.

#### Ja iestatītais reversīvās kustības ierobežojums ir >200 mm pirms gala stāvokļa "Vārti AIZVĒRTI":

Tiek uzrādīta kļūda 1 ar mirgojošu decimālpunktu, vārti atveras un paliek gala stāvoklī "Vārti ATVĒRTI".

Nospiediet taustiņu 🔨 vai 💙 , lai kļūdu ► apstiprinātu.

#### Lai reversīvo kustību pārtrauktu:

- Nospiediet vienu no taustiniem ^ vai ~ . taustiņu PRG vai ārējo vadības elementu ar impulsu raidīšanas funkciju. Vārti apstājas, tiek uzrādīta kļūda 1 ar mirgojošu decimālpunktu.
- Nospiediet taustiņu 🔨 vai 💙 , lai kļūdu ► apstiprinātu.

#### **IEVĒRĪBAI:**

Ja klūda netiek apstiprināta, tā paliek redzama displejā.

#### 3 Iziešana no programmešanas režīma

- Ar taustiņiem ^ / v izvēlieties izvēlni 00. 1.
- Nospiediet taustinu PRG 2. Vai
- THE Part of the 60 sekundes neievadiet nekādus datus (taimauts).

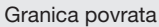

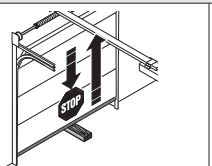

Podešavanje / izmjena granice povrata u smjeru ZATVARANJA vrata

#### 1 Izbornik 38

Izbornik **38** aktivira proširene izbornike (izbornik za stručno osoblje).

#### **▲** UPOZORENJE

88

# Opasnost od ozljeda uzrokovanih nestručnim postavkama!

Promjene postavki proširenih izbornika, koje mogu utjecati na tvorničke postavke sustava, smiju provoditi isključivo stručno osposobljene osobe. Izmjene koje vrše nestručne osobe mogu bitno ugroziti tijelo i život.

 Po potrebi se obratite svojem ovlaštenom zastupniku.

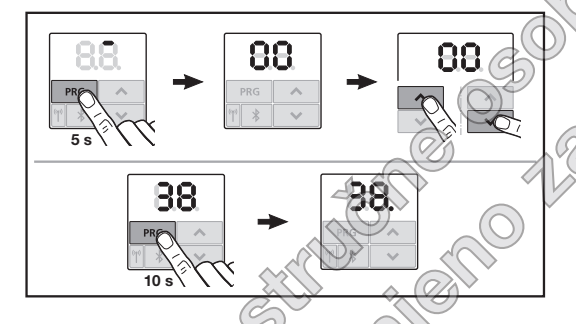

#### Kako biste aktivirali proširene izbornike:

 Tipku PRG pritisnite barem 10 sekundi. Svijetli 38.

Prikazani su svi izbornici koje možete odabrati. Izbornik **38** je ponovno deaktiviran, ukoliko

• napustite način za programiranje putem izbornika 00.

unutar 60 sekundi ne napravite promjenu (timeout).

#### 2 Izbornik 62: Granica povrata u smjeru ZATVARANJA vrata

Kako bi se spriječila reakcija na grešku (npr. heželjeni povrat), granica povrata deaktivira sigurnosni uređaj SKS ili prednje foto ćelije VL neposredno prije dosezanja krajnjeg položaja ZATVORENIH vrata.

Položaj granice povrata ovisi o tipu vrata i tvornički je na vodilici podešen na 30 mm.

#### Sekcijska vrata:

| , |              |                             |
|---|--------------|-----------------------------|
|   | Minimalna    | Putanja vodilice oko 16 mm  |
|   | visina       |                             |
| ĺ | Maksimalna 📐 | Putanje vodilice oko 200 mm |
|   | visina       |                             |
|   |              |                             |

Izbornik je vidljiv samo za jednu promjenu, kad je na SE 2 priklučena prednja foto ćelija koja je prepoznata pri probom kretanju. Ujedno u izborniku **43** mora biti podešen parametar **02**.

Nakon promjene granice povrata potrebno je izvršiti provjeru funkcije (pogledajte poglavlje 12.2 u Uputama za Ugradnju, pogon i održavanje).

#### Za podešavanje / mijenjanje granice povrata:

- 1. Odaberite izbornik 62.
- 2. Pritisnite tipku PRG 1 ×.
- 3. Polako treperi 62.
- Pritisnite tipku
   Počinje kretanje vrata u smjeru OTVARANJA vrata. Nakon što je ostvaren krajnji položaj OTVORENIIH vrata, ista se zaustavljaju, a indikator 62 i dalje polako treperi.
- U sredinu vrata, na pod, postavite ispitno tijelo (maksimalno 300 × 50 × 16,25 mm, primjerice sklopivi drveni metar) tako da se ono nalazi ispred prednje foto ćelije.
- 6. Pritisnite tipku 🔽.

Pokreće se kretanje vrata u smjeru ZATVARANJA.

- Vrata se kreću dok sigurnosni uređaj ne prepozna predmet za testiranje.
- Položaj se pohranjuje i testira vjerodostojnost.
- Pogon se vraća do krajnjeg položaja OTVORENIH vrata.

#### Ukoliko je postupak bio uspješan:

62. na početku brzo treperi, a potom trajno svijetli.

#### Ukoliko postupak nije bio uspješan:

Nakon što su ostvarila krajnji položaj ZAVORENIH vrata, vrata se ponovno otvaraju. Vrata ostaju u krajnjem položaju OTVORENIH vrata. Pojavljuje se greška 1 s decimalnom točkom (pod-greška 2) te se podešava tvornički predodređena granica

- ania sobortativite potrossater

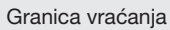

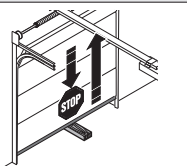

Podešavanje / promena granice vraćanja u smeru garažna vrata ZATVORENA

#### 1 Meni 38

Meni **38** aktivira proširene menije (meni za stručna lica).

#### ▲ UPOZORENJE

88

# Opasnost od povrede zbog nestručnog podešavanja!

Podešavanja u proširenim menijima, sa kojim se menjaju fabrička podešavanja, sme da obavlja samo stručnjak. Izmene sprovedene od strane nestručnih lica mogu prouzrokovati značajne opasnosti za telo i po život.

 Obratite se po potrebi vašem stručnom prodavcu.

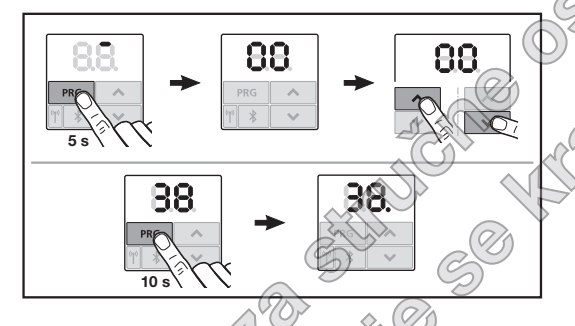

#### Za aktiviranje proširenog menija:

 Pritisnite taster PRG 10 sekundo 38. svetli. Svi meniji koji se mogu odabrati su vidljivi.

Meni 38 je opet deaktiviran, kada

- se preko menija **60** napusti režim programiranja,
- za 60 sekundi nema nikakvog unosa (tajmaut).

#### 2 Meni 62: granica vraćanja u smeru garažna vrata ZATVORENA

Da bi se sprečile pogrešne reakcije (npr. neželjeno vraćanje), granica vraćanja deaktivira osigurač zatvarajuće ivice SKS ili vodeću fotoćeliju v neposredno pre dostizanja krajnjeg položaja vrata ZATVORENA.

Položaj granice vraćanja zavisi od tipa garažnih vrata i fabrički je unapred podešen na oko 30 mm putanje klizača.

#### Segmentna garažna vrata:

| Minimalna visina  | oko 16 mm putanje klizača  | - |
|-------------------|----------------------------|---|
| Maksimalna visina | oko 200 mm putanje klizača |   |

Meni je vidiji) za promenu samo ako je na SE 2 priključena vodeća fotoćelija i ako je ova prepoznata prilikom v etanja zbog programiranja. Pored toga, u meniju **43** mora da bude podešen parametar **02**.

Nakon promene granice vraćanja neophodna je provera funkcionalnosti (vidi poglavlje 12.2 u uputstvu za montažu, rad i održavanje).

#### Za podešavanje / menjanje granice vraćanja:

- 1. Izaberite meni 62.
- 2. Pritisnite taster PRG 1 ×.
- 3. 62 trepće sporo.
- Pritisnite taster . Pokreće se kretanje vrata u smeru garažna vrata OTVORENA. Nakon postizanja krajnjeg položaja garažna vrata OTVORENA, vrata ostaju da stoje, prikaz 62 nastavlja da trepće polako.
- Postavite u sredini vrata drveni metar na sklapanje (maks. 300 × 50 × 16,25 mm) tako da ravno leži na podu i u području vodeće fotoćelije na donjem rubu krila vrata.
- Pritisnite taster 

   Počinje kretanje vrata u smeru garažna vrata ZATVORENA.
  - Vrata se zatvaraju dok se kontrolni predmet ne prepozna preko sigurnosnog uređaja.
  - Položaj se memoriše i ispituje na prihvatljivost.
  - Motor se okreće do krajnjeg položaja vrata-OTVORENA.

#### U slučaju da je postupak uspešan:

62. prvo trepće brzo, pa zatim svetli neprekidno.

#### U slučaju da je postupak neuspešan:

Nakon dostizanja krajnjeg položaja vrata ZATVORENA, vrata se ponovo otvaraju. Garažna vrata ostaju da stoje u krajnjem položaju garažna vrata OTVORENA. Pojavljuje se greška 1 sa decimalnom tačkom koja trepće (pod-greška 2) i podešava se fabrička granica vraćanja. Po potrebi ponovite korake od 1 - 5.

#### Ako ste izabrali granicu vraćanja > 200 mm ispred krajnjeg položaja garažna vrata ZATVORENA:

Pojavljuje se greška 1 sa decimalnom tačkom koja trepće, garažna vrata se otvaraju i ostaju u krajnjem položaju garažna vrata OTVORENA.

Pritisnite ili taster 🔨 ili 🗸 za potvrđivanje areške.

#### Za prekidanje povratnog kretanja:

- 205000 Kontshikut Pritisnite taster ^ ili ~ . taster PRG ili eksterni ► upravljački elemenat sa impulsnom funkcijom. Garažna vrata se zaustavljaju, pojavljuje se greška 1 sa decimalnom tačkom koja trepće.
- Pritisnite ili taster 🔨 ili 💙 za potvrđivanje ► greške.

#### NAPOMENA:

Ako se greška ne potvrdi, ostaje na ekranu.

#### Napuštanje režima programiranja 3

- Pomoću tastera 🔨 / 👻 izaberite meni 👀. 1.
- Pritisnite taster PRG 2.

ili

samo 122 al 60 sekundi nemojte vršiti nikakav unos (vremensko ► prekoračenie).

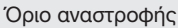

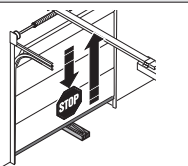

Ρύθμιση / αλλαγή ορίου αναστροφής στην κατεύθυνση κλεισίματος πόστας

#### 1 Μενού 38

Στο μενού **38** ενεργοποιούνται τα διευρυμένα μενού (μενού τεχνικών).

#### Δ ΠΡΟΕΙΔΟΠΟΙΗΣΗ

88

Κίνδυνος τραυματισμού λόγω μη ενδεδειγμένης ρύθμισης!

Ρυθμίσεις στα διευρυμένα μενού με τις οποίες αλλάζει η εργοστασιακή ρύθμιση επιτρέπεται να πραγματοποιούνται μόνο από ειδικούς.

Τροποποιήσεις από μη εξειδικευμένα άτομα μπορεί να εγκυμονούν σοβαρούς κινδύνους τραυματισμού και θανάτου.

 Ενδεχ. απευθυνθείτε σε έναν εξειδικευμένο συνεργάτη.

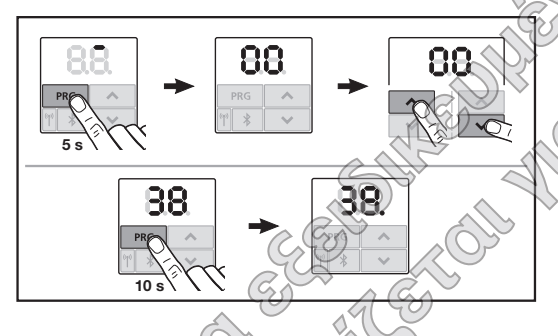

#### Για ενεργοποίηση των διευρυμένων μενού:

Πατήστε το τλήκτρο PRG γ(α) 0 δευτερόλεπτα. Ανάβει η ένδειξη 38. Εμφανίζονται όλα τα επιλεξίμα μενού.

Το μενού 38 ενεργοποιείται ξανά όταν

εξέ)θετε ξανά από τη λειτουργία προγραμματισμού μέσω του μενού 00,

δεν κάνετε καμία καταχώριση για 60 δευτερόλεπτα (λήξη χρόνου).

#### Μενού 62: Όριο αναστροφής στην κατεύθυνση κλεισίματος πόρτας

Για την εμπόδιση των εσφαλμένων ενεργειών (π. χ. ανεπιθύμητη αναστροφή), το όριο αναστροφής απενεργοποιεί τον πρεσοστάτη SKS ή το προπορευόενο φωτοκύτταρο VL λίγο πριν την προσέγγιση της τελικής θέσης κλεισίματος πόρτας.

Η θέση του ορίου αναστροφής εξαρτάται από τον τύπο πόρτας και είναι εργοστασιακά προρυθμισμένη σε διαδρομή πλαισίου περ. 30 mm.

#### Σπαστή πόρτα:

2

|   | $\frown$ | ~         | (CA) | 3                          |
|---|----------|-----------|------|----------------------------|
|   | Ελάχι    | ιστο ύψος | Aiat | δρομή πλαισίου περ. 16 mm  |
| 1 | Μέγια    | πο ύψος   | Διαδ | δρομή πλαισίου περ. 200 mm |
|   |          |           |      |                            |

Το μενού εμφανίζεται μόνο για μια αλλαγή, όταν στο SE 2 υτάρχει συνδεδεμένο ένα προπορευόμενο φωτοκύτταρο και έχει αναγνωριστεί κατά τις διαδρομές ρύθμισης. Επιπλέον, στο μενού 43 πρέπει να ρυθμιστεί η παράμετρος **02**.

Μετά την αλλαγή του ορίου αναστροφής απαιτείται έλεγχος λειτουργίας (βλέπε κεφάλαιο 12.2 στις οδηγίες συναρμολόγησης, λειτουργίας και συντήρησης).

#### Για να ρυθμίσετε / αλλάξετε το όριο αναστροφής:

- Επιλέξτε το μενού 62.
- 2. Πατήστε το πλήκτρο PRG 1 φορά.
- Αναβοσβήνει αργά η ένδειξη 62.
- 4. Πατήστε το πλήκτρο . Η διαδρομή της πόρτας στην κατεύθυνση ανοίγματος πόρτας ξεκινάει. Μετά την προσέγγιση της τελικής θέσης ανοίγματος πόρτας η πόρτα ακινητοποιείται, η ένδειξη 62 συνεχίζει να αναβοσβήνει αργά.
- 5. Τοποθετήστε στη μέση της πόρτας ένα σώμα ελέγχου (μέγ. 300 × 50 × 16,25 mm, π.χ. ένα σπαστό μέτρο), έτσι ώστε να εφαρμόζει επίπεδα πάνω στο δάπεδο και στην περιοχή του προπορευόμενου φωτοκύτταρου.
- Πατήστε το πλήκτρο 
   Η διαδρομή της πόρτας στην κατεύθυνση κλεισίματος πόρτας ξεκινάει.
  - Η πόρτα κλείνει έως ότου το δοκίμιο ελέγχου αναγνωριστεί από τη διάταξη ασφαλείας.
  - Η θέση αποθηκεύεται και ελέγχεται για συμβατότητα.
  - Ο μηχανισμός κίνησης επιστρέφει μέχρι την τελική θέση ανοίγματος πόρτας.

#### Αν η διαδικασία ήταν επιτυχής:

Η ένδειξη 62. αναβοσβήνει αρχικά γρήγορα και στη συνέχεια ανάβει σταθερά.

#### Αν η διαδικασία δεν ήταν επιτυχής:

Αφού επιτευχθεί η τελική θέση κλεισίματος LIENO THOODING APRILIC πόρτας, η πόρτα ανοίγει και πάλι. Η πόρτα σταματάει στην τελική θέση ανοίγματος πόρτας. Εμφανίζεται το σφάλμα 1 με το δεκαδικό ψηφίο να αναβοσβήνει (υποσφάλμα 2) και πραγματοποιείται ρύθμιση του εργοστασιακά προρυθμισμένου ορίου αναστροφής. Επαναλάβετε ενδεχομένως τα βήματα 1 - 5.

#### Αν το όριο αναστροφής > 200 mm έχει επιλεγεί πριν την τελική θέση κλεισίματος πόρτας:

Εμφανίζεται το σφάλμα 1 με το δεκαδικό ψηφίο να αναβοσβήνει, η πόρτα κινείται και σταματάει στην τελική θέση ανοίγματος πόρτας.

Πατήστε ένα από τα πλήκτρα 🔨 ή 🖌 , για να επιβεβαιώσετε το σφάλμα.

#### Για να διακόψετε μια διαδρομή αναστροφής:

- Πατήστε ένα από τα πλήκτρα 🔨 ή 🗸 , το πλήκτρο **PRG** ή ένα εξωτερικό στοιχείο χειρισμού με παλμική λειτουργία. Η πόρτα ακινητοποιείται και εμφανίζεται το σφάλμα 1 με το δεκαδικό ψηφίο να αναβοσβήνει.
- Πατήστε ένα από τα πλήκτρα 🔨 ή 🗸 , για να ► επιβεβαιώσετε το σφάλμα.

#### ΕΙΔΟΠΟΙΗΣΗ:

Αν το σφάλμα δεν επιβεβαιωθεί, η ένδειξη παραμένει.

#### 3 Έξοδος από τη λειτουργία προγραμματισμού

- Επιλέξτε με τα πλήκτρα το μενού 00. 1.
- 2. Πατήστε το πλήκτρο 🕅 Ή
- μην κάνετε καμία καταχώριση για 60 δευτερόλεπτα (λήξη χρόνου). OW THE

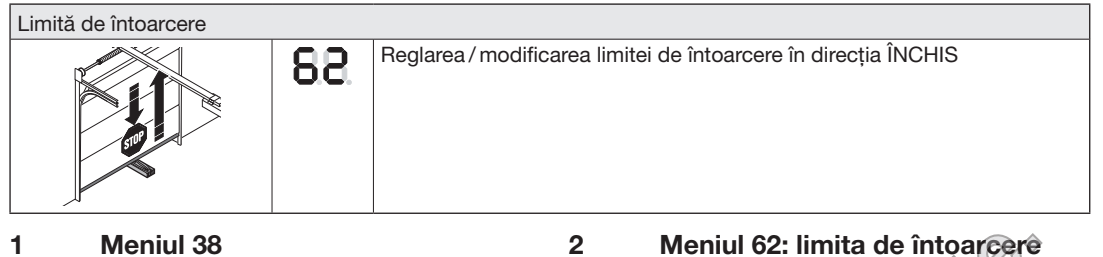

Meniul **38** activează meniurile extinse (meniuri pentru specialiști).

## 

# Pericol de rănire din cauza reglării necorespunzătoare!

Setările, în meniurile avansate, cu care este modificată setarea din fabrică, trebuie efectuate doar de către persoane specializate. Modificările efectuate de către persoane neautorizate pot avea ca rezultat un pericol considerabil pentru corp și la adresa vieții.

 Dacă este necesar, adresați-vă distribuitorului dumneavoastră de specialitate.

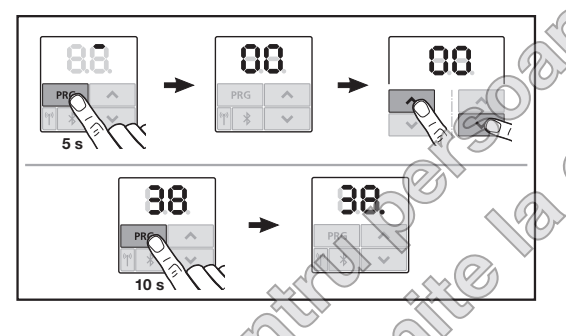

#### Pentru activarea meniurilor extinse:

Apăsați butonul PRG timp de 10 secunde.
 38. se aprinde
 Toate meniurile selectabile sunt vizibile.

Meniul 38 este din nou dezactivat, atunci când

- se iese din modul de programare prin meniul 00,
- timp de 60 de secunde nu are loc nicio introducere

#### Meniul 62: limita de întoarcere în direcția ÎNCHIS

Pentru a împiedica reacțiile greșite (de ex, întoarcerile nedorite), limita de întoarcere dezactivează sistemul de siguranță al cantului inferior SKS sau bariera luminoasă conducătoare VL la scurt timp înainte de atingerea poziției finale ÎNCHIS a ușii.

Poziția limitei de întoarcere depinde de fipul de ușă și este presetată din fabrică la cca. 30 mm cursă de culisare.

#### Ușă secțională:

| Înălțime minimă | cca. 16 mm cursă de culisare  |
|-----------------|-------------------------------|
| Înălțime        | cca. 200 mm cursă de culisare |
| maximă          |                               |

Meniul este vizibil pentru o modificare atunci când la nivelul SE2 este conectată o barieră fotoelectrică conducatoare și a fost detectată în timpul curselor de învățare. În plus, meniul **43** trebuie setat la parametrul **02**.

După modificarea limitei de întoarcere este necesară o verificare suplimentară a funcționalității (a se vedea capitolul 12.2 din Instrucțiuni de montaj, operare și întreținere).

#### Pentru a regla/a modifica limita de întoarcere:

- 1. Selectați meniul 62.
- 2. Apăsați tasta PRG 1 dată.
- 3. 62 clipește rar.
- Apăsați pe butonul . Începe cursa uşii în direcția DESCHIS. După atingerea poziției finale DESCHIS uşa se opreşte, iar afişajul 62 se aprinde intermitent, în continuare.
- Amplasați un corp de probă în mijlocul uşii (maxim 300 × 50 × 16,25 mm, de ex. un metru de tâmplar), aşezându-l pe jos, pe pardoseală, în dreptul barierei luminoase conducătoare.
- 6. Apăsați butonul . Începe cursa ușii în direcția ÎNCHIS.
  - Uşa se deplasează până la identificarea corpului de probă de către echipamentul de siguranță.
  - Poziția este salvată și este verificată plauzibilitatea acesteia.
  - Sistemul de acționare se deplasează în sens invers până în poziția finală DESCHIS.

#### Dacă procesul a decurs cu succes:

62. se aprinde mai întâi intermitent rapid, iar după aceea luminează continuu.

#### Dacă procesul nu a decurs cu succes:

După atingerea poziției finale ÎNCHIS a ușii, aceasta se deschide din nou. Usa se opreste în poziția finală DESCHIS a ușii. Apare Eroare 1 cu punct zecimal intermitent (sub eroare 2) și este setată limita de întoarcere implicită din fabrică. Dacă este cazul, repetati pasii 1 - 5.

#### Dacă s-a ales limita de întoarcere > 200 mm înainte de pozitia finală ÎNCHIS a usii:

Apare Eroare 1 cu punct zecimal intermitent, ușa se deplasează și rămâne în poziția finală DESCHIS a usii.

Apăsați pe unul din butoanele 🔨 sau 💙, pentru ► a confirma eroarea.

#### Pentru a întrerupe o cursă de întoarcere:

- Apăsati pe unul din butoanele 🔨 sau 🗸. ► butonul PRG sau un element extern de comandă cu functia impuls. Usa se opreste, apare Eroare 1 cu zecimală intermitentă.
- Apăsați pe unul din butoanele 🔨 sau 🗸, pentru ► a confirma eroarea.

#### **OBSERVATIE:**

Dacă nu se confirmă eroarea, aceasta va persista pe afişaj.

#### 3 lesire din modul de programare

- 1. De la butoanele ^ / v selectati meniul 00.
- Apăsati butonul PRG. 2. Sau
- Timp de 60 de secunde nu are loc nicio introducere (Timeout), AUM SOLUTION

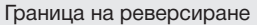

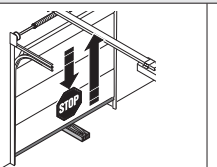

Настройване / промяна на границата на реверсиране в посока "затворена врата"

2

#### 1 Меню 38

Меню **38** активира разширените менюта (менюта за вещи лица).

88

## 🛆 предупреждение

#### Опасност от наранявания, породена от некомпетентна настройка

Настройките в разширените менюта, с които се променят заводските настройки, трябва да се извършват само от вещи лица. Промените, извършвани от некомпетентни лица, могат да доведат до сериозна опасност за здравето и живота.

 При необходимост се обърнете към компетентен специалист.

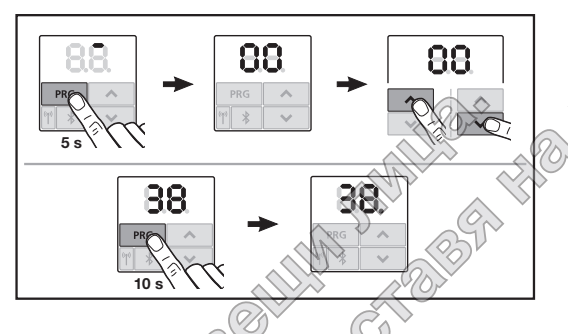

#### За да активирате разширените менюта:

Натиснете бутона PRG за 10 секунди.
 38. свети
 Всички избираеми менюта са видими.

Меню 38 се деактивира, ако

• се излезе от режима за програмиране с меню **00**,

в продължение на 60 секунди не се въвеждат данни (Timeout).

#### Меню 62: Граница на реверсиране в посока "затворена врата"

За да се избегнат грешни реакции (напр. нежелано реверсиране), границата на реверсиране деактивира защитата на затварящия кант SKS или фотоклетката с изпреварващо действие VL малко преди достигане на крайна позиция "затворена врата".

Позицията на границата на реверсиране зависи от типа врата и е предварително настроена в завода на прибл. 30 mm път на шейната.

#### Секционна врата:

| Минимална  | прибл. 16 mm път на шейната  |
|------------|------------------------------|
| височина   |                              |
| Максимална | прибл. 200 mm път на шейната |
| височина   |                              |
|            |                              |

Менюто е видно за извършване на промяна, само ако на SE 2 е свързана и разпозната при движенията за разпознаване фотоклетка с изпреварващо действие. Освен това е необходимо в меню **43** да е настроен параметър **02**.

След промяна на границата на реверсиране е необходимо провеждане на контролно движение (виж точка 12.2 от инструкцията за монтаж, експлоатация и поддръжка).

# За да настроите / промените границата на реверсиране:

- 1. Изберете меню 62.
- 2. Натиснете бутона PRG 1 ×.
- 3. 62 мига бавно.
- 4. Натиснете бутона 🔨.
- Стартира се движение на вратата в посока "отворена врата". След достигане на крайна позиция "отворена врата" вратата застава неподвижно, индикацията **62** продължава да мига бавно.
- 5. В средата на вратата разположете пробно тяло (макс. 300 × 50 × 16,25 mm, напр. сгъваем метър), така че да лежи по дължината си на пода и да е в областта на действие на фотоклетката с изпреварващо действие.

- 6. Натиснете бутона 🗸 Стартира се движение на вратата в посока "затворена врата".
  - Вратата се придвижва, докато защитният механизъм разпознае пробното тяло.
  - Позицията се запаметява и проверява за достоверност.
  - Задвижването реверсира до крайна позиция "отворена врата".

#### Ако процесът е проведен успешно:

62. отначало мига бързо, а след това свети продължително.

#### Ако процесът не е проведен успешно:

Hawaanning hourseling След достигане на крайна позиция "затворена врата" вратата започва отново да се отваря. Вратата застава в крайна позиция "отворена врата". Изписва се грешка 1 с мигаща десетична точка (подгрешка 2) и се настройва предварително зададената от завода граница на реверсиране. При необходимост повторете стъпки 1 - 5.

#### Ако е избрана граница на реверсиране > 200 mm преди крайна позиция "затворена врата":

Изписва се грешка 1 с мигаща десетична точка, вратата се отваря и застава в крайна позиция "отворена врата".

Натиснете някой от бутоните 🔨 или 💙 , за да потвърдите грешката.

#### За да прекъснете реверсиране:

- ► Натиснете някой от бутоните 🔨 или бутона РКС или външен команден елемент с импулсна функция. Вратата спира да се движи, изписва се грешка 1 с мигаща десетична точка.
- Натиснете някой от бутоните ^ เพ่ก за да потвърдите грешката.

#### УКАЗАНИЕ:

3

Ако грешката не бъде потвърдена, тя остава на дисплея.

#### Излизане от режима за програмиране

- С бутоните 🔨 / 👻 изберете меню 00.
- 2. Натиснете бутона РКG Или
- 60 секунди без въвеждане Timeout (пауза).

#### SupraMatic 4

HÖRMANN KG Verkaufsgesellschaft Upheider Weg 94-98 33803 Steinhagen Deutschland

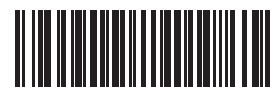

TR10A395 RE/10.2019